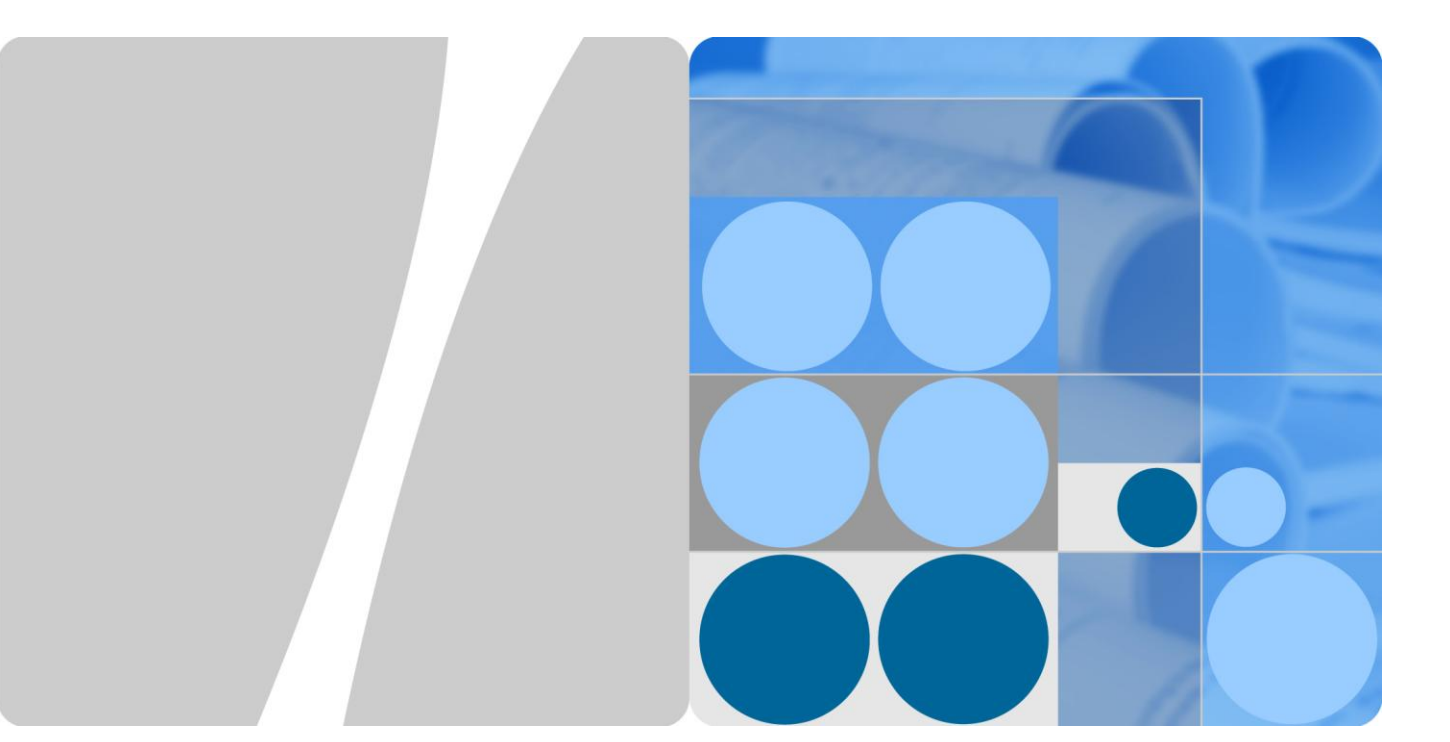

# ETP4890-A2 V300R001 用户手册

文档版本 06 发布日期 2013-12-10

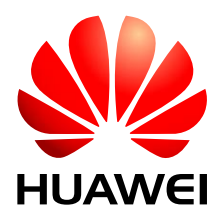

华为技术有限公司

## 版权所有 © 华为技术有限公司 2013。 保留一切权利。

非经本公司书面许可,任何单位和个人不得擅自摘抄、复制本文档内容的部分或全部,并不得以任何形式传播。

#### 商标声明

wwwwwwww和其他华为商标均为华为技术有限公司的商标。 本文档提及的其他所有商标或注册商标,由各自的所有人拥有。

## 注意

您购买的产品、服务或特性等应受华为公司商业合同和条款的约束,本文档中描述的全部或部分产品、服务 或特性可能不在您的购买或使用范围之内。除非合同另有约定,华为公司对本文档内容不做任何明示或默示 的声明或保证。

由于产品版本升级或其他原因,本文档内容会不定期进行更新。除非另有约定,本文档仅作为使用指导,本 文档中的所有陈述、信息和建议不构成任何明示或暗示的担保。

# 华为技术有限公司

地址: 深圳市龙岗区坂田华为总部办公楼 邮编: 518129

网址: http://www.huawei.com

客户服务邮箱: support@huawei.com

客户服务电话: 4008302118

前 言

# 概述

本文档针对 ETP4890-A2 系统特性、安装、调测、维护以及监控模块和整流模块操作进行描述。

本文档提供的图片仅供参考,具体结构以实物为准。

# 读者对象

本文档(本指南)主要适用于以下工程师:

- 销售工程师
- 技术支持工程师
- 维护工程师

# 符号约定

在本文中可能出现下列标志,它们所代表的含义如下。

| 符号           | 说明                                                                        |
|--------------|---------------------------------------------------------------------------|
| <u> 余</u> 金融 | 用于警示紧急的危险情形,若不避免,将会导致人员死亡或严重<br>的人身伤害。                                    |
| ▲ 警告         | 用于警示潜在的危险情形,若不避免,可能会导致人员死亡或严<br>重的人身伤害。                                   |
| 🛕 小心         | 用于警示潜在的危险情形,若不避免,可能会导致中度或轻微的<br>人身伤害。                                     |
| <b>企</b> 注意  | 用于传递设备或环境安全警示信息,若不避免,可能会导致设备<br>损坏、数据丢失、设备性能降低或其它不可预知的结果。<br>"注意"不涉及人身伤害。 |
| 🛄 说明         | 用于突出重要/关键信息、最佳实践和小窍门等。                                                    |

| 符号 | 说明                            |
|----|-------------------------------|
|    | "说明"不是安全警示信息,不涉及人身、设备及环境伤害信息。 |

# 修订记录

修改记录累积了每次文档更新的说明。最新版本的文档包含以前所有文档版本的更新内容。

# 文档版本 06 (2013-12-10)

修改了 1.5 "系统配置"的内容。

# 文档版本 05 (2013-07-02)

增加了 R4830N2, SMU01C 的配置。

# 文档版本 04 (2013-06-03)

修改工作温度。

#### 文档版本 03 (2013-04-28)

对文档内容进行优化,包括:规范用语,提高描述准确性等。

## 文档版本 02 (2012-11-24)

修改对端口的描述。

## 文档版本 01 (2012-08-13)

第一次正式发布。

# 目 录

| 前 言                                                                  | ii                                                                                                    |
|----------------------------------------------------------------------|----------------------------------------------------------------------------------------------------|
| 1 产品介绍                                                               | 1                                                                                                    |
| 1.1 产品概述                                                             | 1                                                                                                    |
| 1.2 型号说明                                                             | 1                                                                                                    |
| 1.3 系统特点                                                             | 1                                                                                                    |
| 1.4 工作原理                                                             | 2                                                                                                    |
| 1.5 系统配置                                                             |                                                                                                    |
| 2 部件介绍                                                               | 5                                                                                                    |
| 2.1 配电单元                                                             | 5                                                                                                    |
| 2.2 整流模块                                                             | 6                                                                                                    |
| 2.3 监控模块                                                             | 7                                                                                                    |
| 2.3.1 SMU01A                                                         | 7                                                                                                    |
| 2.3.2 SMU01B                                                         |                                                                                                    |
| 2.3.3 SMU01C                                                         |                                                                                                    |
|                                                                      |                                                                                                    |
| 3 安全注意事项                                                             |                                                                                                    |
| <b>3 安全注意事项</b>                                                      | <b>17</b><br>17                                                                                                    |
| <ul> <li>3 安全注意事项</li> <li>3.1 通用安全注意事项</li> <li>3.2 电气安全</li> </ul> |                                                                                                    |
| <ul> <li>3 安全注意事项</li></ul>                                          |                                                                                                    |
| <ul> <li>3 安全注意事项</li></ul>                                          |                                                                                                    |
| <ul> <li>3 安全注意事项</li></ul>                                          |                                                                                                    |
| <ul> <li>3 安全注意事项</li></ul>                                          |                                                                                                    |
| <ul> <li>3 安全注意事项</li></ul>                                          |                                                                                                    |
| <ul> <li>3 安全注意事项</li></ul>                                          |                                                                                                    |
| <ul> <li>3 安全注意事项</li></ul>                                          |                                                                                                    |
| <ul> <li>3 安全注意事项</li></ul>                                          | 17         17         18         20         20         20         20         20         20         20         20         20         20         20         20         20         21         22         23         24         25 |
| <ul> <li>3 安全注意事项</li></ul>                                          |                                                                                                    |
| <ul> <li>3 安全注意事项</li></ul>                                          |                                                                                                    |
| <ul> <li>3 安全注意事项</li></ul>                                          |                                                                                                    |

| 4.2.2 安装整流模块          |    |
|-----------------------|----|
| 4.3 安装线缆              |    |
| 4.3.1 安装地线            |    |
| 4.3.2 安装通信线           |    |
| 4.3.3 安装直流负载线缆        |    |
| 4.3.4 安装电池线缆          |    |
| 4.3.5 安装交流输入线缆        |    |
| 5 安装后检查               |    |
| 5.1 硬件安装检查            |    |
| 5.2 电气连接检查            |    |
| 5.3 线缆安装检查            |    |
| 6 系统调测                |    |
| 61 交流上自               | 37 |
| 62 洗择语言               | 37 |
| 63 设置时间日期             | 37 |
| 6.3.1 SMU01A          |    |
| 6.3.2 SMU01B 和 SMU01C |    |
| 6.4 设置电池参数            |    |
| 6.4.1 SMU01A          |    |
| 6.4.2 SMU01B 和 SMU01C |    |
| 6.5 设置休眠参数(可选)        |    |
| 6.5.1 SMU01A          |    |
| 6.5.2 SMU01B 和 SMU01C |    |
| 6.6 设置告警参数(可选)        |    |
| 6.6.1 SMU01A          |    |
| 6.6.2 SMU01B 和 SMU01C |    |
| 6.7 设置通信参数(可选)        |    |
| 6.7.1 SMU01A          |    |
| 6.8 电池上电              |    |
| 7 系统维护                | 47 |
| 7.1 例行维护              |    |
| 7.2 告警故障处理            |    |
| 7.2.1 交流掉电            |    |
| 7.2.2 交流过压            |    |
| 7.2.3 交流欠压            |    |
| 7.2.4 直流过压            |    |
| 7.2.5 直流欠压            |    |
| 7.2.6 充电过流            |    |

| 7.2.7 负载下电           |    |
|----------------------|----|
| 7.2.8 电池下电           |    |
| 7.2.9 电池熔丝断          | 51 |
| 7.2.10 环境温度过高告警      | 51 |
| 7.2.11 环境温度过低告警      | 51 |
| 7.2.12 环境湿度过高告警      |    |
| 7.2.13 环境湿度过低告警      |    |
| 7.2.14 电池温度过高告警      | 53 |
| 7.2.15 电池温度过低告警      | 53 |
| 7.2.16 门禁告警          | 53 |
| 7.2.17 水浸告警          | 54 |
| 7.2.18 烟感告警          | 54 |
| 7.2.19 整流模块故障        | 54 |
| 7.2.20 整流模块保护        | 55 |
| 7.2.21 整流模块与监控模块通信失败 | 55 |
| 7.2.22 负载熔丝断         | 55 |
| 7.2.23 交流防雷器故障       | 56 |
| 7.2.24 直流防雷器故障       | 56 |
| 7.3 部件故障定位           | 56 |
| 7.3.1 整流模块故障定位       | 56 |
| 7.3.2 监控模块故障定位       | 57 |
| 7.3.3 配电单元故障定位       | 58 |
| 7.4 部件更换             | 58 |
| 7.4.1 更换整流模块         | 58 |
| 7.4.2 更换监控模块         | 60 |
| 7.4.3 更换电池组          | 61 |
| A 技术指标               | 62 |
| B 电气原理图              | 65 |
| C 缩略语                |    |

# **1** 产品介绍

# 1.1 产品概述

ETP4890-A2 是盒式电源系统,给-48V DC 系列的通信设备进行供电。ETP4890-A2 电源系统采用 15A 或 30A 整流模块,组成系统后最大输出电流为 90A。

# 1.2 型号说明

ETP4890-A2 型号说明如图 1-1 所示。

## 图1-1 ETP4890-A2 型号说明

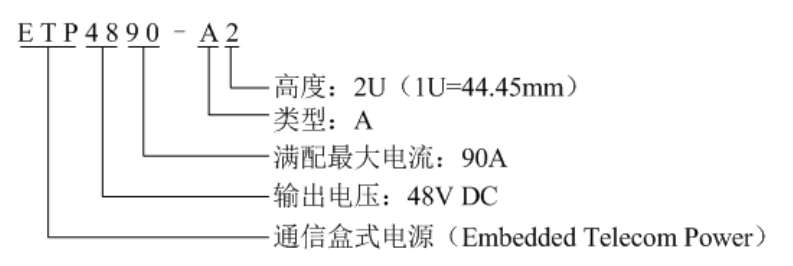

# 1.3 系统特点

ETP4890-A2 主要特点如下:

- 电压范围宽 85V AC~300V AC
- 完善的电池管理功能
- SMU01A 支持 SNMP、HTTPS 等多种安全协议,可与华为 NetEco 或者第三方网 管通信,组网灵活,支持 WEB 界面操作功能,实现远程管理,无需人员值守
- SMU01B 支持华为主从协议、接入网点对点协议,通过华为接入网主设备可接入 U2000
- SMU01C 支持电总协议,可接入动环

- 支持 LCD 界面显示、按键操作
- 支持电子标签识别功能
- 支持整流模块、监控模块热插拔
- 支持同容量高效、标效整流模块混插
- 整流模块功率因数值达 0.99

# 1.4 工作原理

电源系统工作原理示意图如图 1-2 所示,交流电通过交流配电单元进入整流模块,整流模块将交流电转成-48V 直流电,由直流配电单元分给多路负载供电。

交流电供应正常的情况下,整流模块除了给直流负载供电外,还为电池提供充电电流。当交流电断电时,整流模块停止工作,由电池给直流负载供电。交流电恢复后,整流模块重新给直流负载供电,并对电池进行充电,补充消耗的电量。

监控单元实时监控电源系统各部件的运行状态,并进行相应的智能控制,如有异常, 及时上报告警信号。

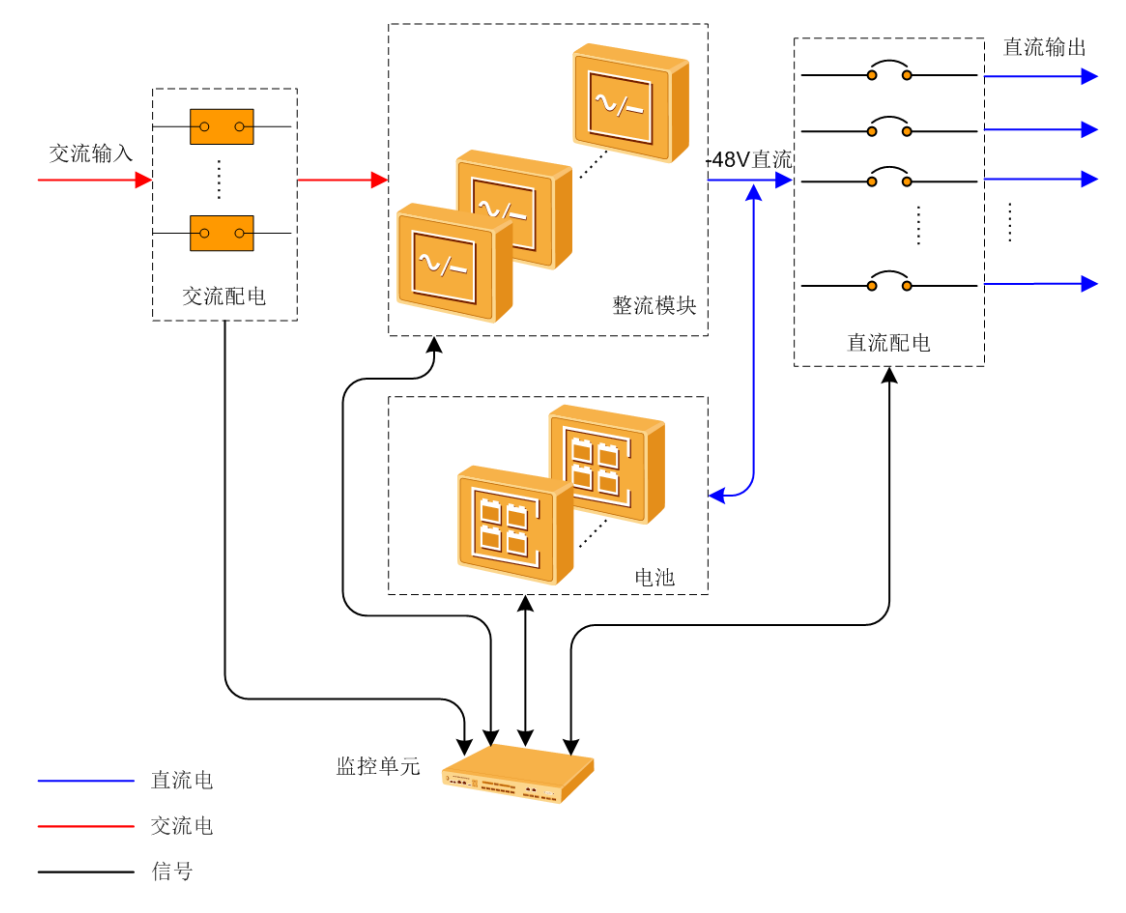

图1-2 电源系统工作原理示意图

# 1.5 系统配置

ETP4890-A2系统配置如表 1-1 所示。

#### 表1-1 ETP4890-A2 系统配置

| 项目       | ETP4890-A2                                                                                                    |                                            |                                     |
|----------|----------------------------------------------------------------------------------------------------|--------------------------------------------|-------------------------------------|
| 配电单<br>元 | 交流输入制式                                                                                                    | 220V AC 单相<br>110V AC 双火约<br>220/380V AC 三 | (默认制式)<br>线<br>E相四线                 |
|          | 直流配电                                                                                                    | 电池空开                                       | 80A/1P×1 路                          |
|          |                                                                                                    | 负载空开                                       | 40A/1P×2路, 30A/1P×1路, 10A/1P<br>×1路 |
| 监控模<br>块 | <ul> <li>支持以下监控模块:</li> <li>SMU01A (1 个)</li> <li>SMU01B (1 个)</li> <li>SMU01C (1 个)</li> </ul>                                                                                                    |                                            |                                     |
| 整流模<br>块 | <ul> <li>SMU01C(1个)</li> <li>支持以下整流模块:</li> <li>R4830G1(2-3个)</li> <li>R4815G1(2-3个)</li> <li>R4815G1(2-3个)</li> <li>R4815N1(2-3个)</li> <li>R4815N1(2-3个)</li> <li>说明 <ul> <li>支持 R4830G1和 R4830N2 混插。</li> <li>支持 R4815G1和 R4815N1 混插。</li> </ul> </li> </ul> |                                            |                                     |

ETP4890-A2 配置图如图 1-3 所示。

图1-3 ETP4890-A2 配置图

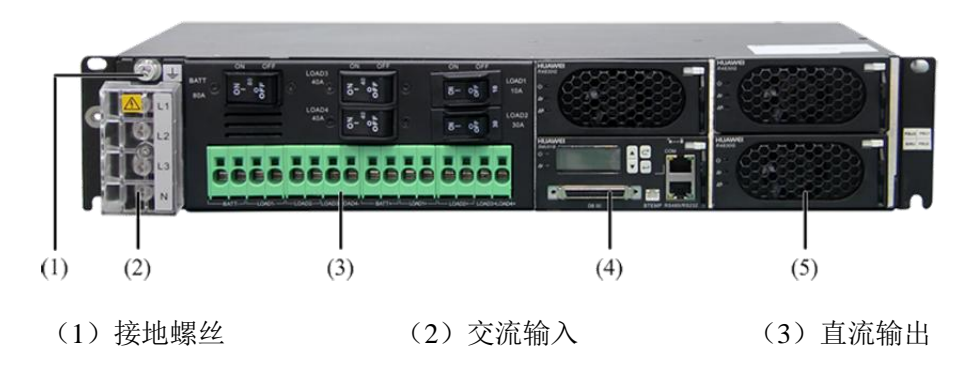

(4) 监控模块

(5) 整流模块

监控模块和整流模块不可以互换槽位,否则可能损坏监控模块和整流模块。

2 部件介绍

# 2.1 配电单元

配电单元面板示意如图 2-1 所示。

#### 图2-1 配电单元面板示意图

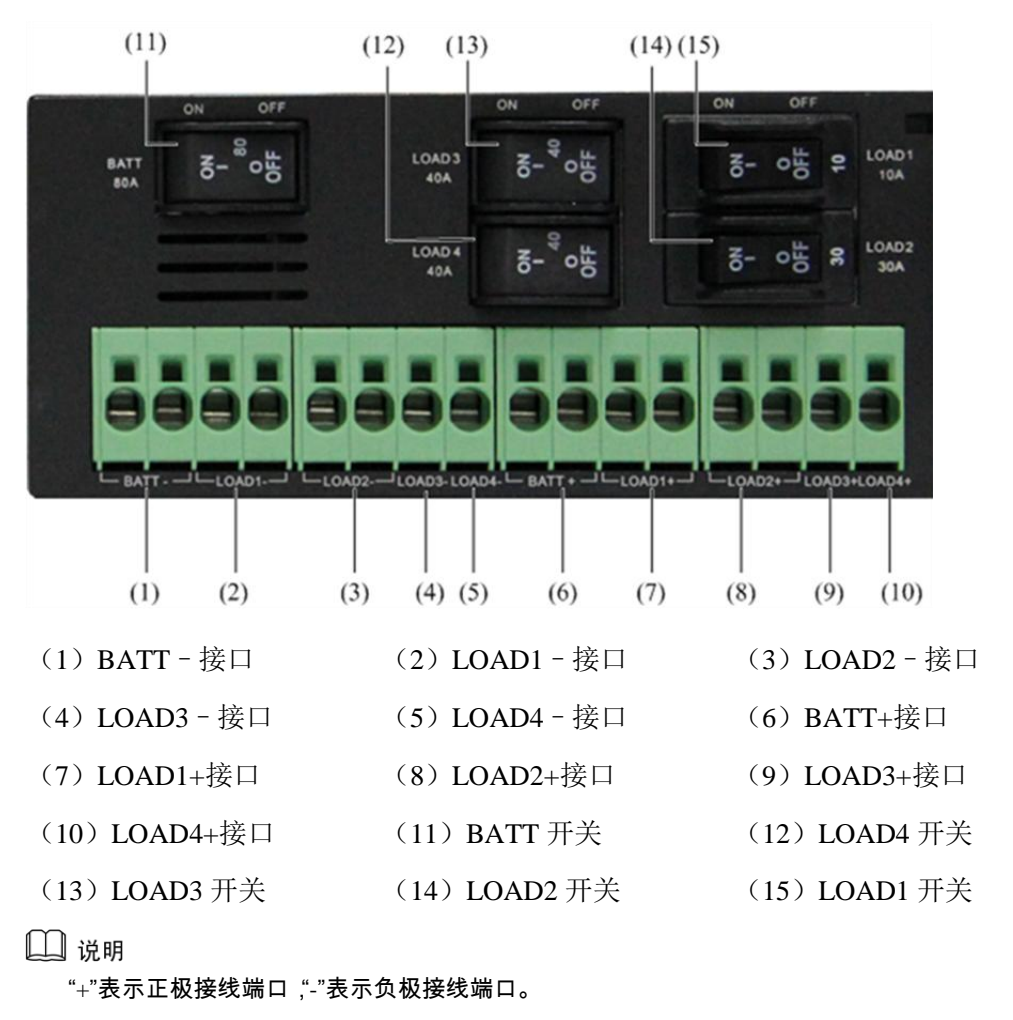

# 2.2 整流模块

外观

整流模块将输入的交流电转换成稳定的 48V 直流电。整流模块的外观如图 2-2 所示。

图2-2 整流模块外观图

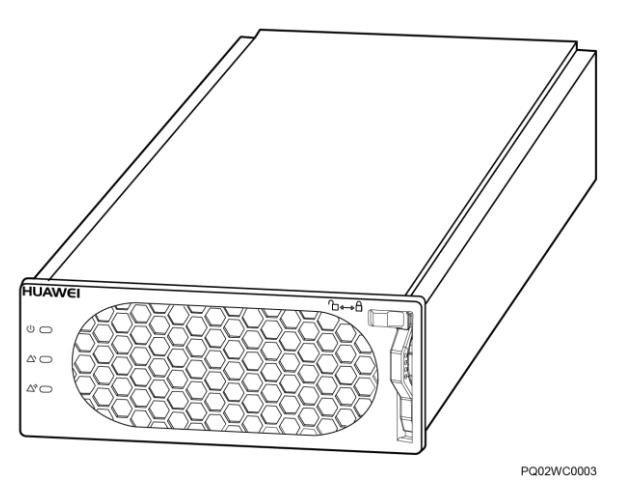

面板

整流模块面板如图 2-3 所示。

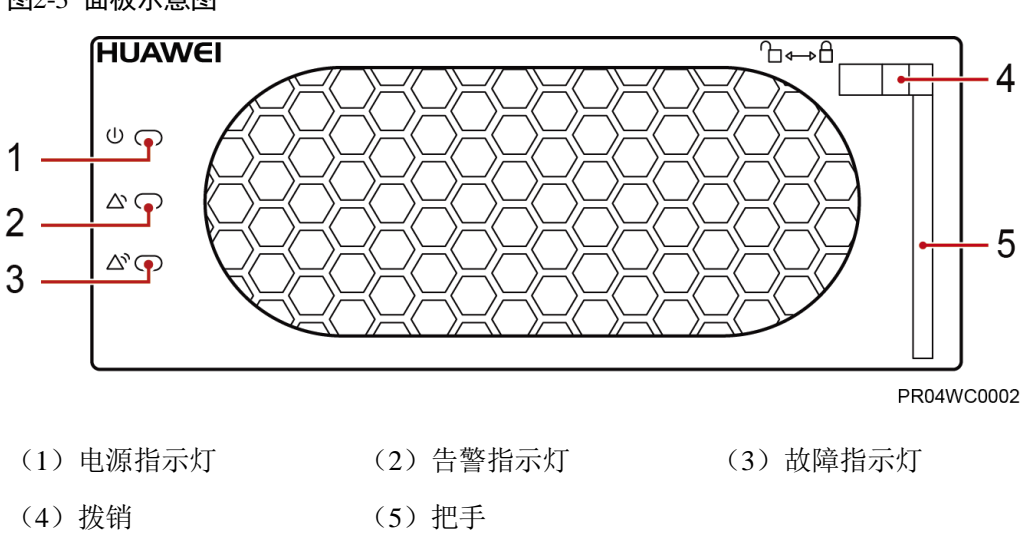

图2-3 面板示意图

指示灯说明

整流模块指示灯说明如表 2-1 所示。

## 表2-1 整流模块指示灯说明

| 指示灯  | 颜色 | 状态       | 说明                                       |
|------|----|----------|------------------------------------------|
| 电源指示 | 绿色 | 常亮       | 整流模块有交流输入                                |
| 火」   |    | 常灭       | 无交流输入                                    |
|      |    |          | 整流模块内部损坏                                 |
|      |    | 0.5Hz 闪烁 | 人工查询状态                                   |
|      |    | 4Hz 闪烁   | 整流模块处于应用程序加载状态                           |
| 告警指示 | 黄色 | 常灭       | 整流模块无保护告警                                |
| 灯    |    | 常亮       | 环境温度过高引发的整流模块限功率预告警;<br>环境温度过高或过低保护关机告警。 |
|      |    |          | 交流输入过欠压保护                                |
|      |    |          | 整流模块休眠关机                                 |
|      |    | 0.5Hz 闪烁 | 整流模块与外部通讯中断                              |
| 故障指示 | 红色 | 常灭       | 整流模块无故障                                  |
| ۲J   |    | 常亮       | 输出过压锁死                                   |
|      |    |          | 整流模块内部故障引起的无输出                           |

# 2.3 监控模块

# 2.3.1 SMU01A

外观

监控模块外观如图 2-4 所示。

#### 图2-4 SMU01A 外观

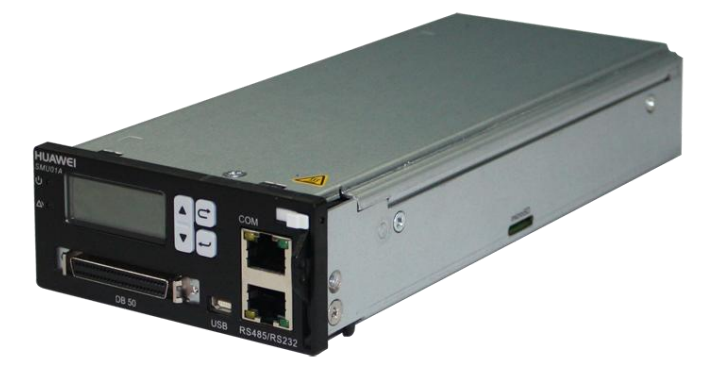

# 面板

监控模块面板如图 2-5 所示。

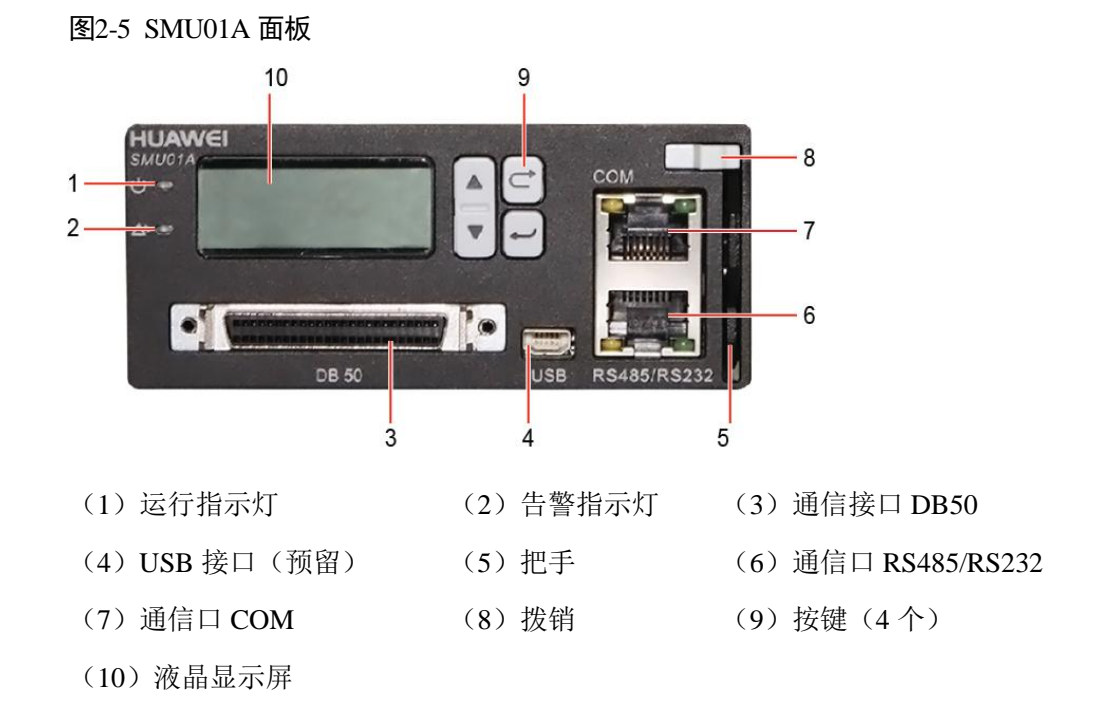

# 按键

面板按键说明如表 2-2 所示。

#### 表2-2 按键说明

| 按键标识 | 按键名称    | 说明               |
|------|---------|------------------|
|      | "上"或"下" | 按▲或▼可以翻阅菜单及设置菜单选 |

| 按键标识 | 按键名称 | 说明                                                                                       |
|------|------|------------------------------------------------------------------------------------------|
|      |      | 择值。                                                                                      |
|      | "返回" | 按 <b>一</b> 可退回上一级菜单并且不保存所设<br>置菜单值。                                                      |
| •    | "确认" | <ul> <li>在待机屏时,按一可进入主菜单</li> <li>在主菜单中按一可进入下一级子菜单</li> <li>在子菜单设置时按一可以保存菜单选项值</li> </ul> |
| 备注:  |      |                                                                                          |

• 5 分钟内无按键操作则返回系统信息界面,同时 LCD 背光灯关闭

• 8分钟内无按键操作,如需再进入控制、设置和快速设置登陆菜单需重新登录

# 通信接口

SMU01A 通信接口说明如表 2-3 所示。

## 表2-3 SMU01A 通信接口说明

| 通信口            | 通信方式        | 通信参数                     |  |
|----------------|-------------|--------------------------|--|
| СОМ            | FE          | 自适应                      |  |
|                | RS485/RS232 | 波特率 9600bit/s、19200bit/s |  |
| RS485/RS232    | RS485/RS232 | 波特率 9600bit/s、19200bit/s |  |
| 备注:            |             |                          |  |
| 以上端口都支持安全保护机制。 |             |                          |  |

## 图2-6 通信接口引脚定义

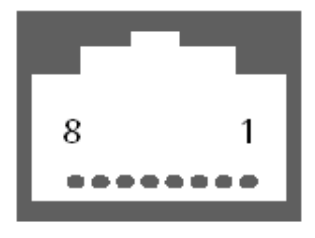

RJ45 Female

COM 口作为 FE 口时的引脚定义如表 2-4 所示,作为 RS485/RS232 口时的引脚定义如表 2-5 所示。

#### 表2-4 COM 口引脚定义(作为 FE 口)

| 引脚      | 信号  | 说明      |
|---------|-----|---------|
| 1       | TX+ | FE 发送数据 |
| 2       | TX- |         |
| 3       | RX+ | FE 接收数据 |
| 6       | RX- |         |
| 4、5、7、8 | -   | -       |

#### 表2-5 RS485/RS232 口引脚定义

| 引脚 | 信号    | 说明         |
|----|-------|------------|
| 1  | TX+   | RS485 发送数据 |
| 2  | TX-   |            |
| 4  | RX+   | RS485 接收数据 |
| 5  | RX-   |            |
| 3  | RX232 | RS232 接收数据 |
| 7  | TX232 | RS232 发送数据 |
| 6  | PGND  | 地(PE)      |
| 8  | -     | -          |

# 2.3.2 SMU01B

# 外观

监控模块外观如图 2-7 所示。

图2-7 SMU01B 外观

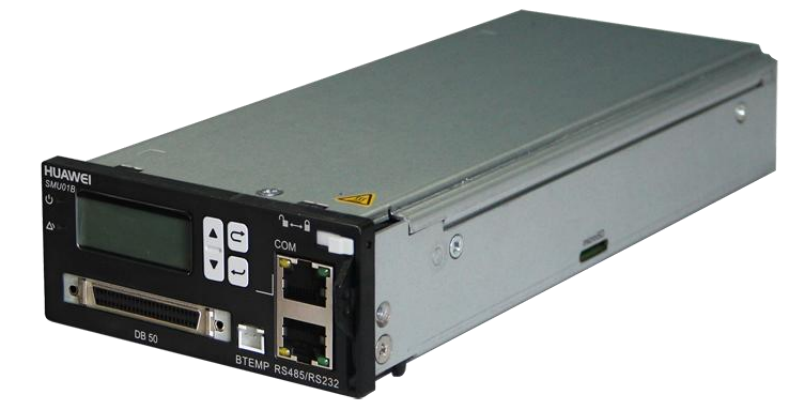

面板

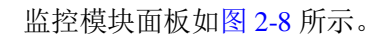

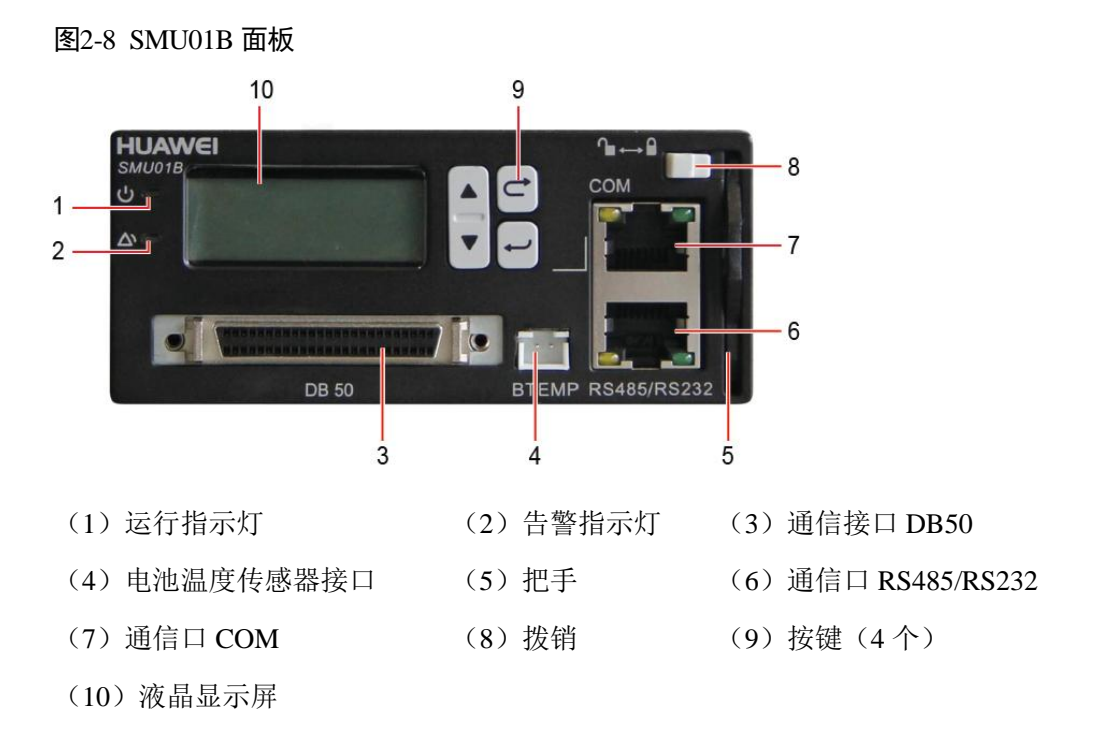

# 按键

面板按键说明如表 2-6 所示。

#### 表2-6 按键说明

| 按键标识 | 按键名称    | 说明                                                                                                    |
|------|---------|----------------------------------------------------------------------------------------------------|
|      | "上"或"下" | 按▲或▼可以翻阅菜单及设置菜单选<br>择值。                                                                                                  |
| t    | "返回"    | 按 <b>一</b> 可退回上一级菜单并且不保存所设<br>置菜单值。                                                                                      |
|      | "确认"    | <ul> <li>在待机屏时,按</li> <li>可进入主菜单</li> <li>在主菜单中按</li> <li>可进入下一级子菜单</li> <li>在子菜单设置时按</li> <li>可以保存菜单选<br/>项值</li> </ul> |
|      |         |                                                                                                    |

备注:

• 5 分钟内无按键操作则返回系统信息界面,同时 LCD 背光灯关闭

• 8 分钟内无按键操作,如需再进入控制、设置和快速设置登陆菜单需重新登录

# 通信接口说明

通信接口说明如表 2-7 所示。

## 表2-7 通信接口说明

| 通信口                   | 通信方式        | 通信参数                     |  |
|-----------------------|-------------|--------------------------|--|
| СОМ                   | RS485/RS232 | 波特率 9600bit/s、19200bit/s |  |
| RS485/RS232           | RS485/RS232 | 波特率 9600bit/s、19200bit/s |  |
| 备注:<br>以上端口都支持安全保护机制。 |             |                          |  |

## 图2-9 通信接口引脚定义

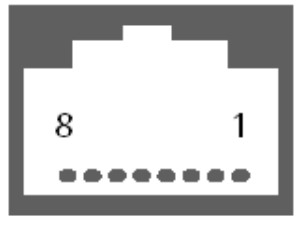

RJ45 Female

COM 口和 RS485/RS232 口的引脚定义如表 2-8 所示。

#### 表2-8 RS485/RS232 口引脚定义

| 引脚 | 信号    | 说明         |
|----|-------|------------|
| 1  | TX+   | RS485 发送数据 |
| 2  | TX-   |            |
| 4  | RX+   | RS485 接收数据 |
| 5  | RX-   |            |
| 3  | RX232 | RS232 接收数据 |
| 7  | TX232 | RS232 发送数据 |
| 6  | PGND  | 地 (PE)     |
| 8  | -     | -          |

# 2.3.3 SMU01C

外观

监控模块外观如图 2-10 所示。

#### 图2-10 SMU01C 外观

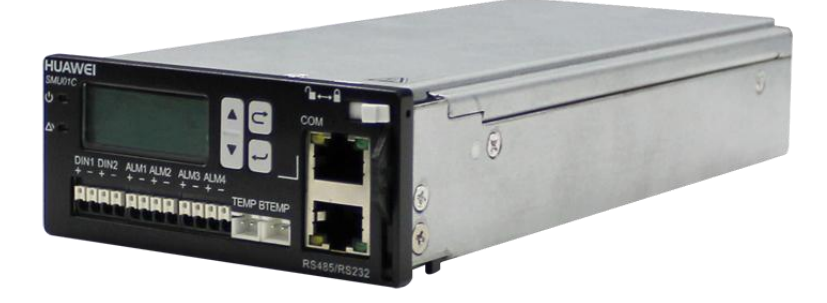

# 面板

监控模块面板如图 2-11 所示。

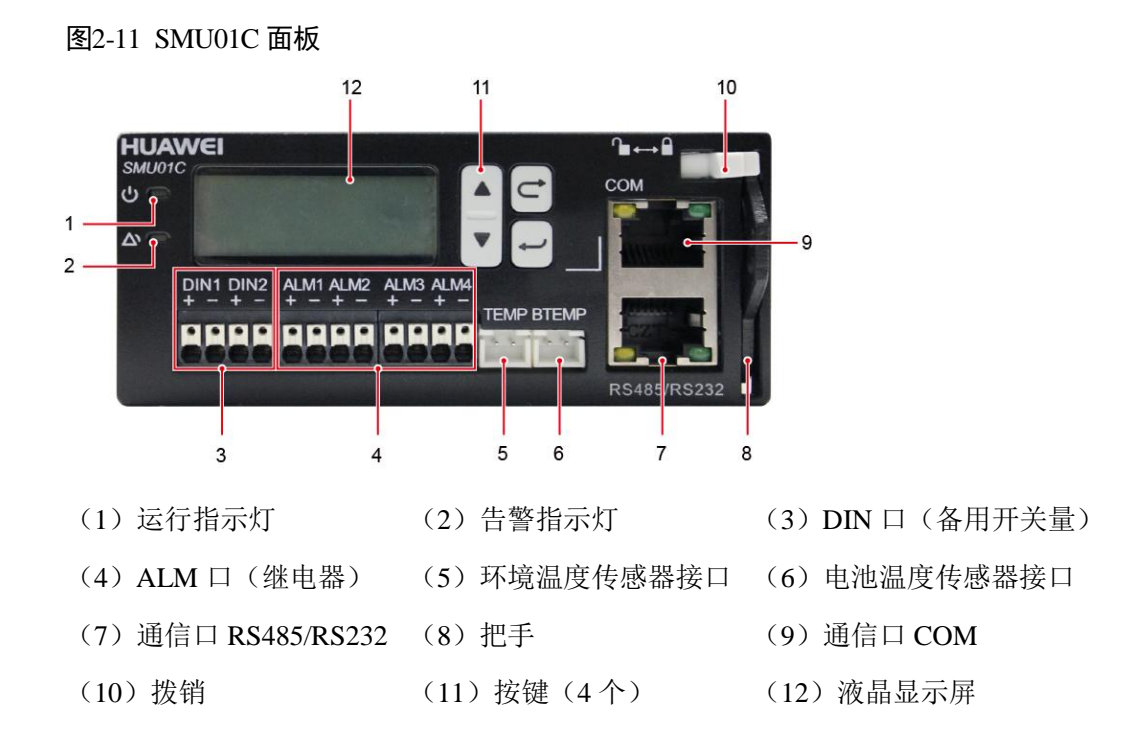

# 干接点接口说明

表2-9 干接点接口说明

| 接口类型  | 丝印   | 说明     | 默认告警 |
|-------|------|--------|------|
| 干接点输入 | DIN1 | 干接点输入1 | 预留   |
|       | DIN2 | 干接点输入2 | 预留   |
| 干接点输出 | ALM1 | 干接点输出1 | 严重告警 |

| 接口类型 | 丝印   | 说明      | 默认告警                                                                                    |
|------|------|---------|-----------------------------------------------------------------------------------------|
|      |      |         | 交流掉电,直流过压,直流欠压,电池<br>下电,电池回路断,模块故障,负载熔<br>丝断                                            |
|      | ALM2 | 干接点输出 2 | 一般告警                                                                                    |
|      |      |         | 交流过压,交流欠压,环境温度1高,<br>环境温度1低,电池温度高,电池温度<br>低,模块保护,模块通信失败,充电过<br>流,备用开关量1,备用开关量2,电池<br>放电 |
|      | ALM3 | 干接点输出3  | 预留                                                                                      |
|      | ALM4 | 干接点输出4  | 预留                                                                                      |

# 按键

面板按键说明如表 2-10 所示。

## 表2-10 按键说明

| 按键标识                                      | 按键名称    | 说明                                                                                                    |
|-------------------------------------------|---------|----------------------------------------------------------------------------------------------------|
|                                           | "上"或"下" | 按▲或▼可以翻阅菜单及设置菜单选<br>择值。                                                                                                  |
| C                                         | "返回"    | 按 <b>一</b> 可退回上一级菜单并且不保存所设<br>置菜单值。                                                                                      |
|                                           | "确认"    | <ul> <li>在待机屏时,按</li> <li>可进入主菜单</li> <li>在主菜单中按</li> <li>可进入下一级子菜单</li> <li>在子菜单设置时按</li> <li>可以保存菜单选<br/>项值</li> </ul> |
| 备注:<br>● 5 分钟内于按键操作则返回系统信息界面。同时 LCD 背光灯关闭 |         |                                                                                                    |

• 8分钟内无按键操作,如需再进入控制、设置和快速设置登陆菜单需重新登录

# 通信接口说明

通信接口说明如表 2-11 所示。

## 表2-11 通信接口说明

| 通信口                   | 通信方式        | 通信参数                     |  |
|-----------------------|-------------|--------------------------|--|
| СОМ                   | RS485/RS232 | 波特率 9600bit/s、19200bit/s |  |
| RS485/RS232           | RS485/RS232 | 波特率 9600bit/s、19200bit/s |  |
| 备注:<br>以上端口都支持安全保护机制。 |             |                          |  |

#### 图2-12 通信接口引脚定义

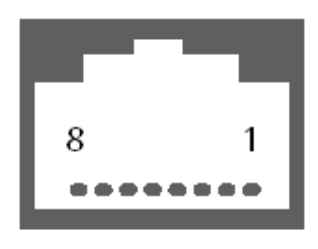

RJ45 Female

COM 口和 RS485/RS232 口的引脚定义如表 2-12 所示。

| 表2-12 RS485/RS232 凵 51 脚定义 | 表2-12 | ₹\$485/R\$232 口引脚定义 |
|----------------------------|-------|---------------------|
|----------------------------|-------|---------------------|

| 引脚 | 信号    | 说明         |
|----|-------|------------|
| 1  | TX+   | RS485 发送数据 |
| 2  | TX-   |            |
| 4  | RX+   | RS485 接收数据 |
| 5  | RX-   |            |
| 3  | RX232 | RS232 接收数据 |
| 7  | TX232 | RS232 发送数据 |
| 6  | PGND  | 地(PE)      |
| 8  | -     | -          |

# **3** 安全注意事项

介绍安装、操作和维护华为设备必须遵守的安全注意事项。

# 3.1 通用安全注意事项

在安装、操作、维护华为公司制造的设备时,本文介绍的所应遵守的部分安全注意事 项可指导选择测量设备和测试设备。

#### 所有安全注意事项

为保障人身和设备安全,在安装、操作和维护设备时,请遵循设备上标识及手册中说明的所有安全注意事项。

手册中的"注意"、"小心""警告"和"危险"事项,并不代表所应遵守的所有安全事项,只作为所有安全注意事项的补充。

#### 当地法规和规范

操作设备时,应遵守当地法规和规范。手册中的安全注意事项仅作为当地安全规范的 补充。

# 基本安装要求

负责安装维护华为设备的人员,必须先经严格培训,了解各种安全注意事项,掌握正确的操作方法之后,方可安装、操作和维护设备。

- 只允许有资格和培训过的人员安装、操作和维护设备。
- 只允许有资格的专业人员拆除安全设施和检修设备。
- 替换和变更设备或部件(包括软件)必须由华为认证或授权的人员完成。
- 操作人员应及时向负责人汇报可能导致安全问题的故障或错误。

#### 接地要求

以下要求只针对需要接地的设备:

- 安装设备时,必须先接地;拆除设备时,最后再拆地线。
- 禁止破坏接地导体。
- 禁止在未安装接地导体时操作设备。
- 设备应永久性的接到保护地。操作设备前,应检查设备的电气连接,确保设备已 可靠接地。

## 人身安全

- 禁止在雷雨天气下操作设备和电缆。
- 为避免电击危险,禁止将安全特低电压(SELV)电路端子连接到通讯网络电压(TNV)电路端子上。
- 操作设备前,应穿防静电工作服,佩戴防静电手套和手腕,并去除首饰和手表等 易导电物体,以免被电击或灼伤。
- 如果发生火灾,应撤离建筑物或设备区域并按下火警警铃,或者拨打火警电话。
   任何情况下,严禁再次进入燃烧的建筑物。

## 设备安全

- 操作前,应先将设备可靠的固定在地板或其他稳固的物体上,如墙体或安装架。
- 系统运行时,请勿堵塞通风口。
- 安装面板时,如果螺钉需要拧紧,必须使用工具操作。
- 安装完设备,请清除设备区域的空包装材料。

# 3.2 电气安全

介绍高压、大漏电流、电源线、静电放电的安全注意事项。

# 高压

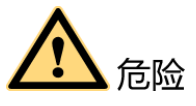

- 高压电源为设备的运行提供电力,直接接触或通过潮湿物体间接接触高压电源,会带来致命危险。
- 不规范、不正确的高压操作,会引起火灾或电击等意外事故。

# 大漏电流

如果设备电源端子附近粘贴了"大漏电流"标志,在连接交流输入电源之前,必须先 将设备机壳的保护接地端子接地,以防止设备的漏电流对人体产生电击。

## 电源线

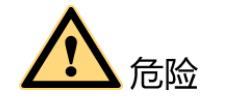

禁止带电安装、拆除电源线。电源线芯在接触导体的瞬间,会产生电弧或电火花,可 导致火灾或眼睛受伤。

- 安装、拆除电源线之前,必须先关闭电源开关。
- 连接电源线之前,必须先确认电源线标签标识正确再进行连接。

熔丝

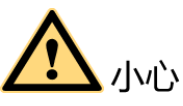

为保证设备运行安全,当设备上的保险丝熔断后,应使用相同型号和规格的保险丝替 换。

静电放电

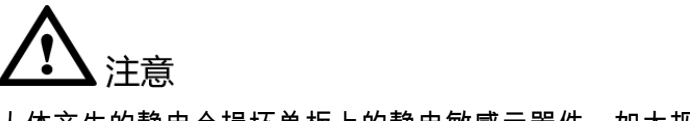

人体产生的静电会损坏单板上的静电敏感元器件,如大规模集成电路(LSI)等。

- 在人体移动、衣服摩擦、鞋与地板的摩擦或手拿普通塑料制品等情况下,人体会产生静电电磁场,在放电前不易消失。
- 在接触设备,手拿单板或专用集成电路(ASIC)芯片等之前,为防止人体静电损 坏敏感元器件,必须佩戴防静电手腕,并将防静电手腕的另一端良好接地。

# 3.3 易燃空气环境

介绍设备运行环境的安全注意事项。

在易燃空气环境中进行的任何电子设备的操作都会构成极度的危险。

# 3.4 电池

介绍电池操作的安全注意事项。

# 3.4.1 蓄电池

介绍蓄电池操作的安全注意事项。

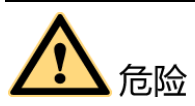

在进行蓄电池作业之前,必须仔细阅读操作的安全注意事项,以及蓄电池的准确连接 方法。

- 蓄电池的不规范操作会造成危险。操作时必须严防电池短路或电解液溢出、流失。
- 电解液溢出会对设备造成潜在的危害,溢出的电解液会腐蚀金属物体及单板,导 致单板损坏。
- 蓄电池具有高能量。操作不当会引发短路导致严重人身危害。

# 基本预防

蓄电池安装、维护等操作前,为确保安全,应注意:

- 使用专用绝缘工具。
- 使用眼睛保护装置,并做好防护工作。
- 佩戴橡胶手套和防护服,预防电解液外溢所造成的危害。
- 在搬运电池的过程中,应始终保持电极向上,禁止倒置、倾斜。
- 安装、维护等操作时,充电电源要保持断开状态。

## 电池短路

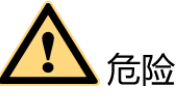

电池短路会造成人身伤害。虽然一般的电池电压比较低,但是短路造成的瞬间大电 流,会释放出大量的能量。

避免金属物体造成电池电路短路。在允许的情况下,首先断开工作中的电池连接,再进行其他作业。

有害气体

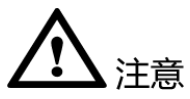

不得使用未封闭的铅酸蓄电池。铅酸蓄电池应水平摆放、固定,以免电池释放出可燃 性气体,导致燃烧或腐蚀设备。

铅酸蓄电池在工作中会释放出可燃性气体,摆放蓄电池的地方应保持通风并做好防火措施。

电池温度

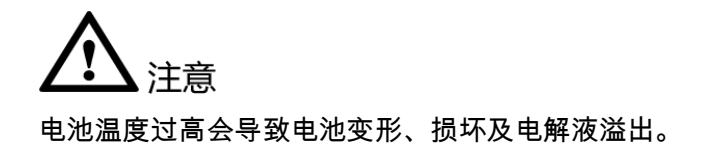

当电池温度超过 60℃时,应检查是否有电解液溢出。如有电解液溢出,应及时处理。

电池漏液

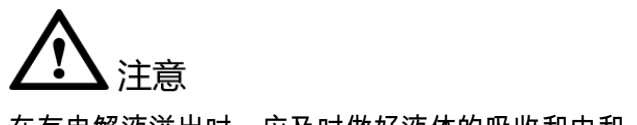

在有电解液溢出时,应及时做好液体的吸收和中和。

在移开、搬动漏液电池时,应注意电解液可能带来的伤害。一旦发现电解液溢出,可 采用以下物质中和、吸收。

碳酸氢钠(小苏打): NaHCO<sub>3</sub>

碳酸钠 (纯碱): Na<sub>2</sub>CO<sub>3</sub>

用于吸收、中和电解液的物质应以电池生产厂家的指导为准。

如果身体不小心接触到电池的漏液,应立即用清水冲洗。对于情况严重的,冲洗后应 立即送医院处理。

# 3.5 高空作业

介绍高空作业的安全注意事项。

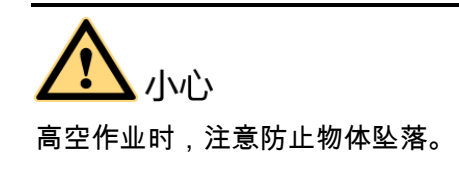

高空作业应符合以下要求:

- 高空作业人员必须经过相关培训。
- 携带好操作机械及工具,防止坠落。
- 做好安全防护工作,佩戴头盔及安全带。
- 寒冷地区,高空作业前应穿戴御寒衣物。
- 高空作业前,应检查所有起重设备并确保完好。

# 3.5.1 吊装重物

介绍安装、操作和维护华为设备必须遵守的吊装重物安全注意事项。

11/12 吊装重物时,禁止在吊臂、吊装物下方走动。 进行吊装作业的人员需经过相关培训,合格后方可上岗。 • 吊装工具需经检验,工具齐全方可使用。 •

- 确保吊装工具牢固固定在可承重的固定物或墙上,方可进行吊装作业。
- 使用简短的命令语句,以防误操作。
- 在吊装过程中,确保两条缆绳间的夹角不大于 90°,如图 3-1 所示。

图3-1 吊装重物

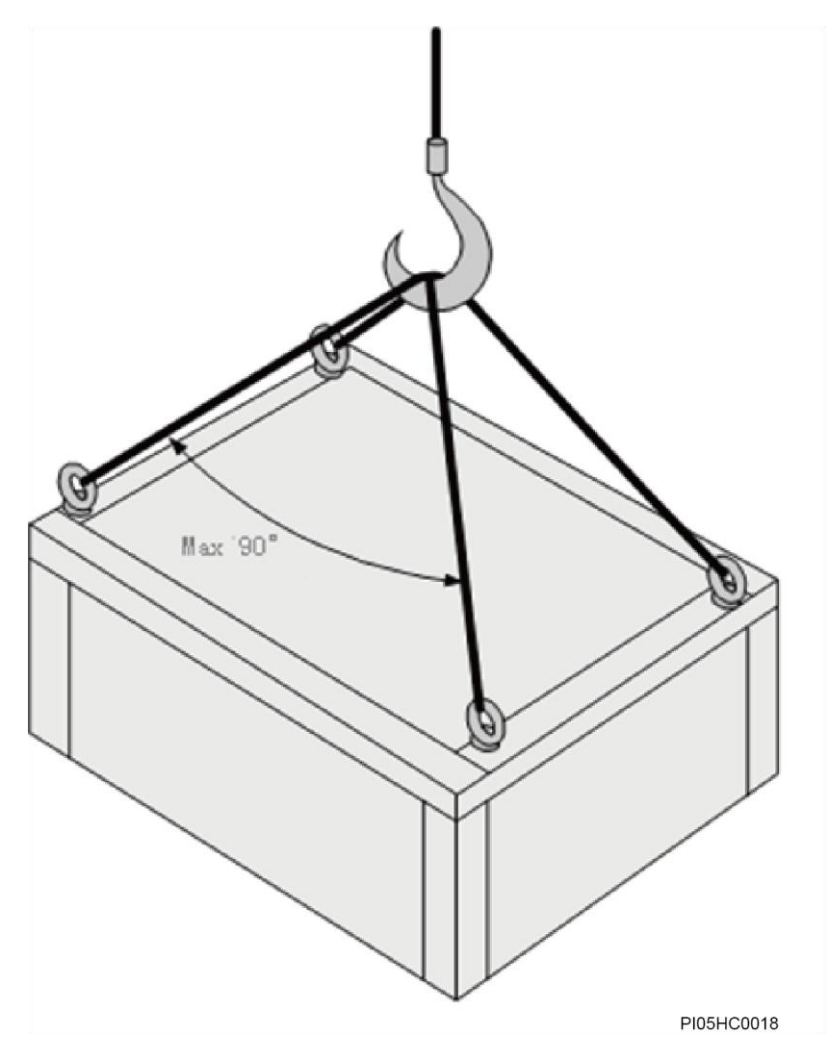

# 3.5.2 使用梯子

介绍使用梯子的安全注意事项。

## 梯子检查

- 使用梯子前,先确认梯子是否损伤,检验确认没有问题后方可使用。
- 使用梯子前,需检查梯子规定的承载重量的大小,禁止超重使用。

## 梯子放置

梯子的倾斜度以 75°为宜,可使用角尺或手臂测量,如图 3-2 所示。使用梯子时应将 宽的梯脚朝下或在梯子的底部采用保护措施,以防滑倒。梯子应放在稳固的地方。 图3-2 梯子倾斜示意图

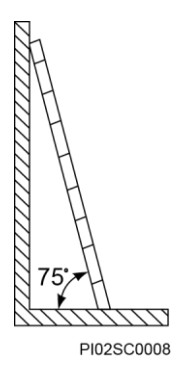

爬梯

在爬梯时,请注意:

- 确保身体重心不要偏离梯架的边沿。
- 操作前保持身体平稳,以减少危险并确保安全。
- 最高高度应不超过梯子从上向下数的第4个横档。

若要爬上屋顶,超出屋檐的梯子的垂直高度至少为1m,如图 3-3 所示。

#### 图3-3 梯子超过屋顶 1m 示意图

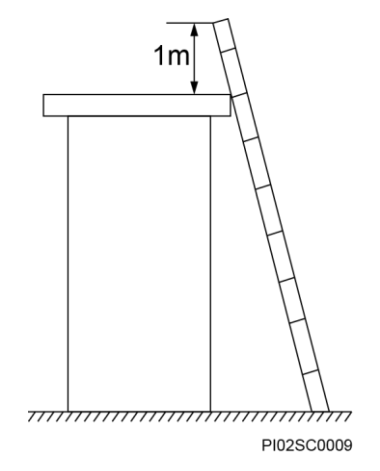

# 3.6 机械安全

介绍钻孔、利物、风扇、搬运重物的安全注意事项。

钻孔

小心 禁止自行在插框上钻孔。不符合要求的钻孔会破坏插框的电磁屏蔽性能、损伤内部电缆,钻孔所产生的金属屑进入插框会导致电路板短路。

- 在插框上钻孔前,应先移开插框内部的电缆。
- 钻孔时应佩戴护目镜,以免飞溅的金属屑伤到眼睛。
- 钻孔时应佩戴保护手套。
- 严防金属屑掉入插框内部,钻孔后应及时打扫、清理金属屑。

利物

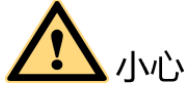

用手搬运设备时,应佩戴保护手套,以免双手被设备的尖角割伤。

## 搬运重物

搬运重物时请佩戴保护手套,以免划伤手。

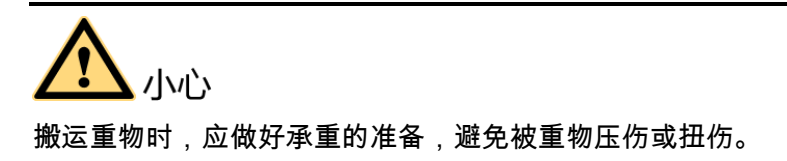

3.7 其他

绑扎信号线

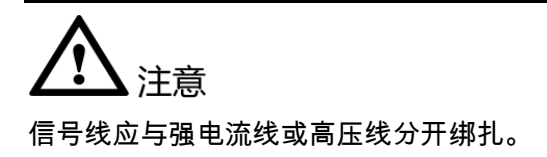

敷设电缆

温度过低时,剧烈的冲击、振动可能会导致电缆的塑胶外皮脆性开裂。为保证施工安全,应遵循以下要求:

- 所有电缆应在零度以上进行敷设安装。
- 如果电缆的储存环境温度在零度以下,在进行敷设布放操作前,必须将电缆移置 室温环境下储存 24 小时以上。
- 在搬运电缆时,特别是在低温环境施工时,应轻拿轻放,禁止把电缆从车上直接 推落等不规范操作。

整流模块

- 整流模块运行时,背面出风口处有高温,禁止触碰或覆盖线缆及其他杂物。
- 为了避免触电,不要把手伸到整流模块槽位内。

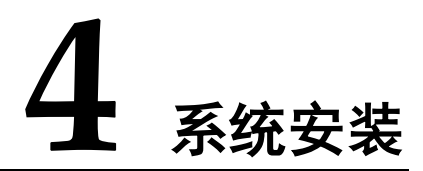

# 4.1 安装插框

# 操作步骤

步骤1 安装浮动螺母。

图4-1 安装浮动螺母

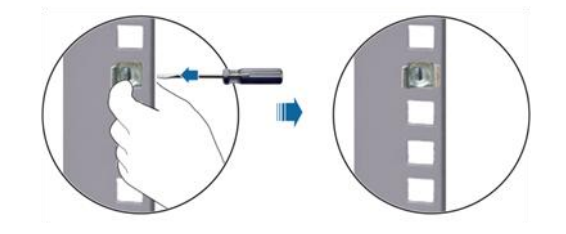

步骤2 安装插框至19英寸机架。

#### 图4-2 安装插框

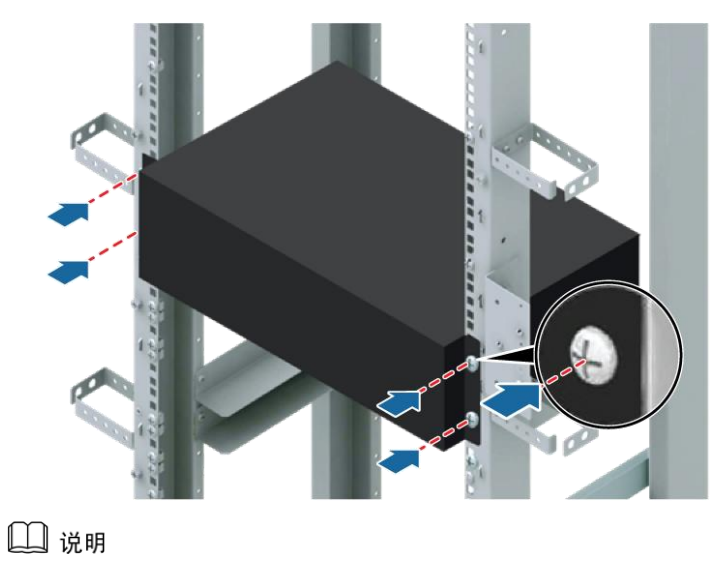

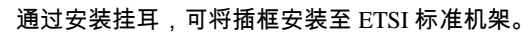

-----结束

# 4.2 安装部件

# 4.2.1 安装监控模块

# 操作步骤

- 步骤1 将监控模块放在对应的槽位,向左拨动拨销,并拉开把手。
- 步骤2 沿滑道推进到位,向右拨动拨销,固定把手,确保模块锁上。

#### 图4-3 安装监控模块

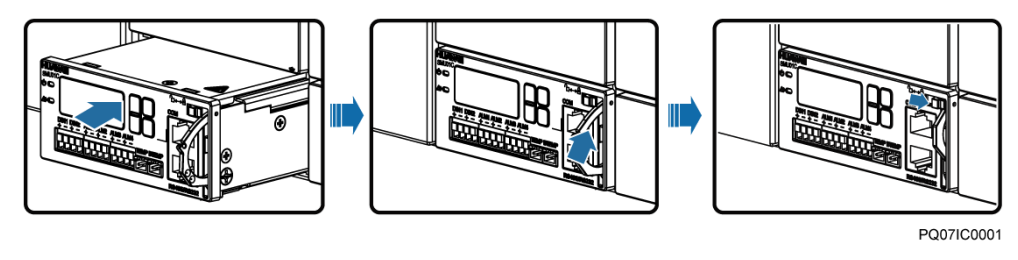

#### ----结束

# 4.2.2 安装整流模块

## 操作步骤

- 步骤1 将拨销向左拨动。
- 步骤2 下拉把手。
- 步骤3 将整流模块插入对应槽位,沿滑道推进到位。
- 步骤4 往上推进把手并卡紧。
- 步骤5 将拨销向右拨动,固定把手。

## 图4-4 安装整流模块

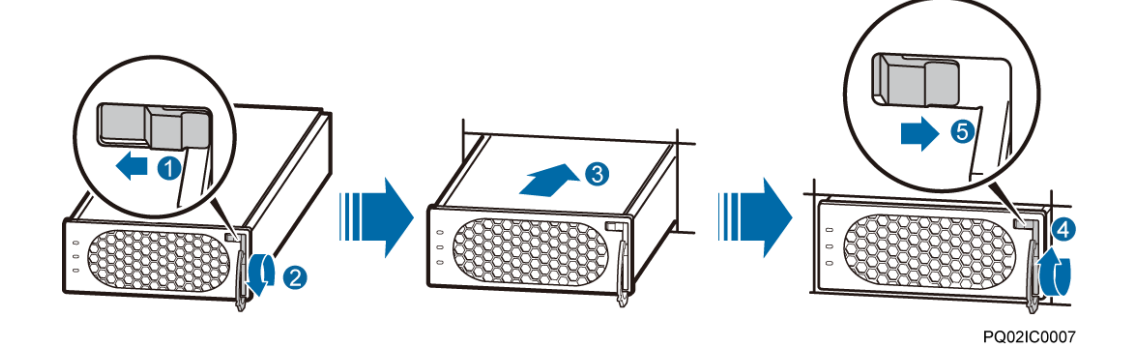

----结束

4.3 安装线缆

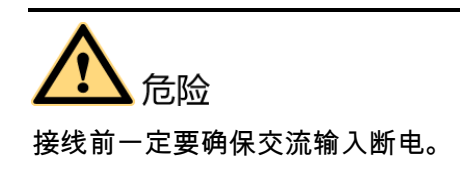

4.3.1 安装地线

安装地线如图 4-5 所示。
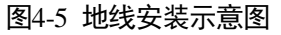

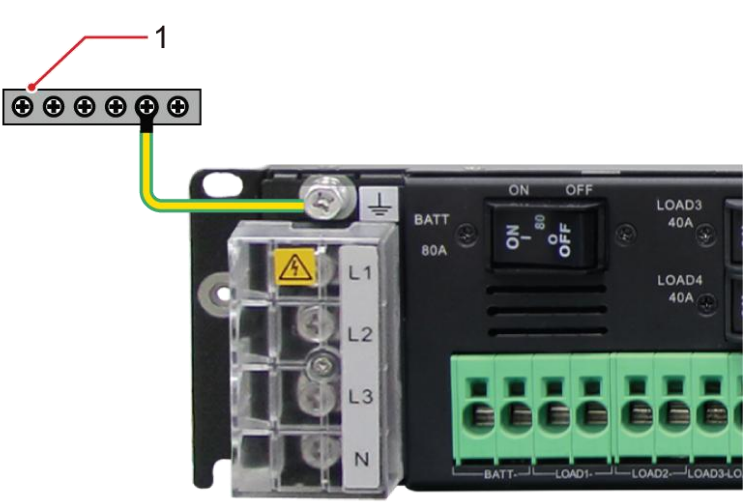

(1) 机柜接地排

# 4.3.2 安装通信线

## 安装 SMU01A 通信线

电源系统与动环设备连接时,将通信线连接到 SMU01A 的 RS485/RS232 口,如图 4-6 所示。

#### 图4-6 安装 SMU01A 串口线

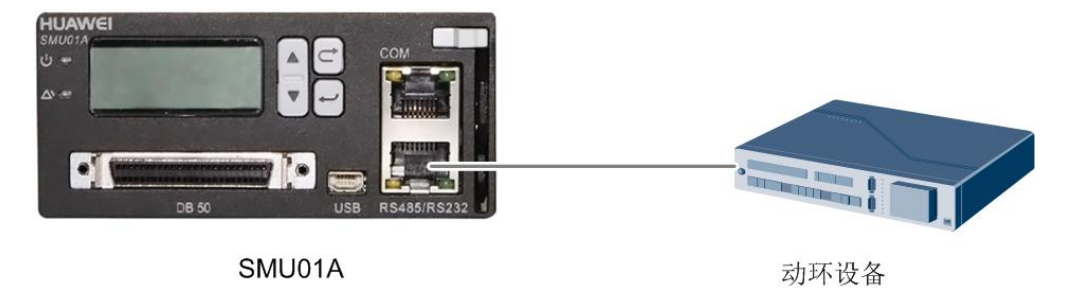

使用 Web UI, NetEco 网管或 SNMP 网管远程管理电源系统时,将通信线连接到 SMU01A 的 COM 口,如图 4-7 所示。

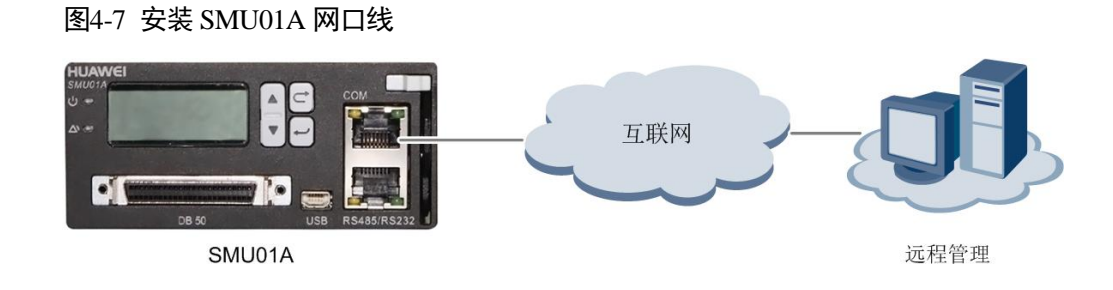

## 安装 SMU01B 通信线

使用 U2000 网管远程管理电源系统时,连接 SMU01B 的 COM 口和华为接入网主设备 相应串口,如图 4-8 所示。

图4-8 安装 SMU01B 网口线

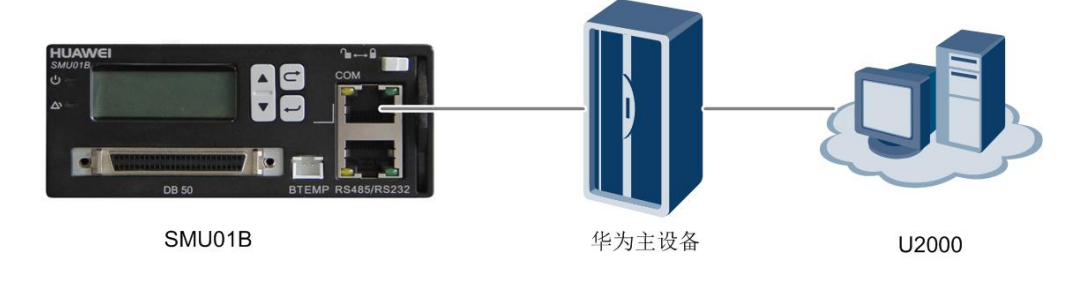

# 安装 SMU01C 通信线

电源系统与动环设备连接时,将通信线连接到 SMU01C 的 COM 口,如图 4-9 所示。

图4-9 安装 SMU01C 串口线 HUAWEI PIN1 PIN2 ALM1 ALM2 ALM3 AL 动环设备

# SMU01C

# 4.3.3 安装直流负载线缆

操作步骤

步骤1 用一字螺丝刀小心插入到负载线缆上端插孔,使负载线缆插孔打开。

步骤2 将做好的负载线缆插入到对应的负载线缆插孔。

步骤3 拿出螺丝刀确保负载线缆紧固连接。

#### 图4-10 负载线缆安装示意图

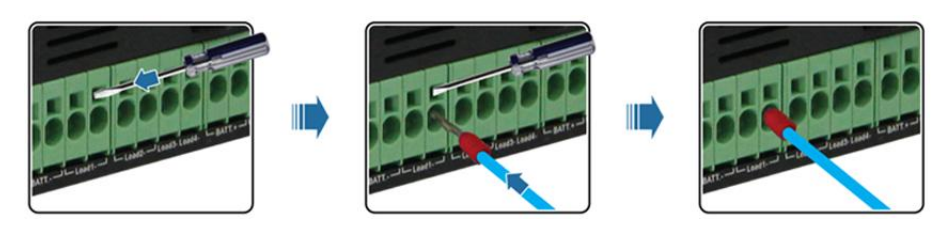

----结束

# 4.3.4 安装电池线缆

电池线缆的安装方法与负载线缆的安装方法一致,具体请参考 4.3.3 安装直流负载线 缆。

# 4.3.5 安装交流输入线缆

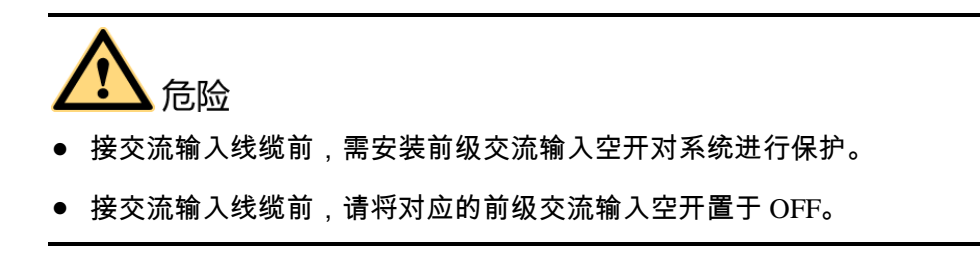

## 安装 220V AC 单相交流输入线缆

#### 操作步骤

- 步骤1 拆卸交流输入处的保护盖板。
- 步骤 2 将零线接到 N 接线端子。
- 步骤3 将火线接到L2接线端子。

#### 图4-11 单相交流输入线缆安装示意图

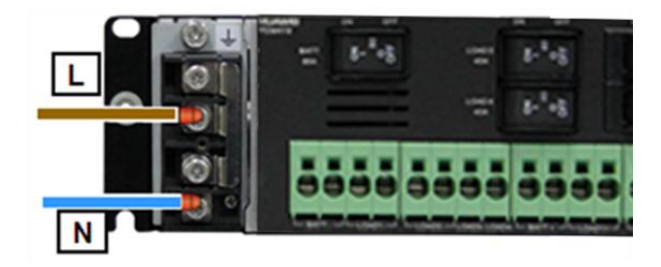

步骤4 装回交流输入处的保护盖板。

----结束

#### 安装 110V AC 双火线交流输入线缆

操作步骤

- 步骤1 拆卸交流输入处的保护盖板。
- 步骤2 将火线(L1)接到L2接线端子。
- 步骤3 将火线(L2)接到N接线端子。

#### 图4-12 110V AC 双火线交流输入线缆安装示意图

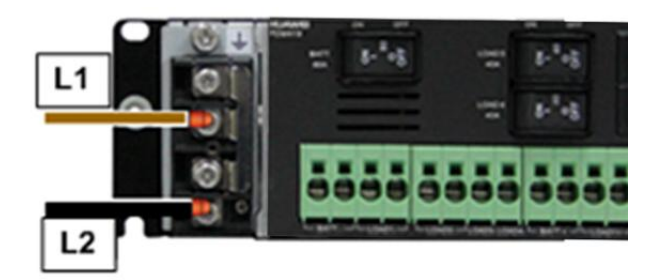

步骤4 装回交流输入处的保护盖板。

----结束

安装 220/380V AC 三相四线交流输入线缆

## 操作步骤

步骤1 拆卸交流输入处的保护盖板。

步骤2 松开 L1/L2/L3 螺钉,取下短接排。

#### 图4-13 短接排示意图

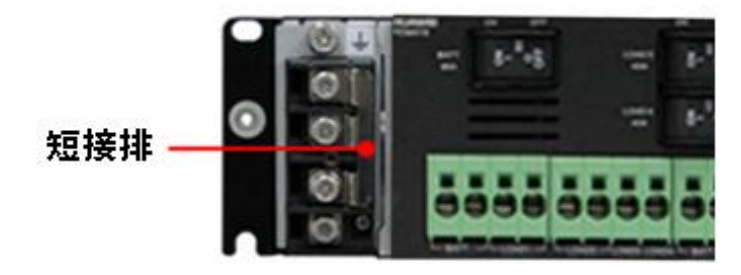

- 步骤3 将零线接到N接线端子。
- 步骤4 将火线分别接到L1,L2和L3接线端子上。

#### 图4-14 三相交流输入线缆安装示意图

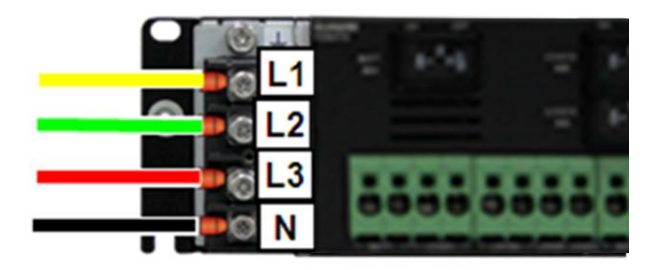

步骤5 用尖嘴钳掰掉保护盖板上的两块塑料挡板。

## 图4-15 塑料挡板

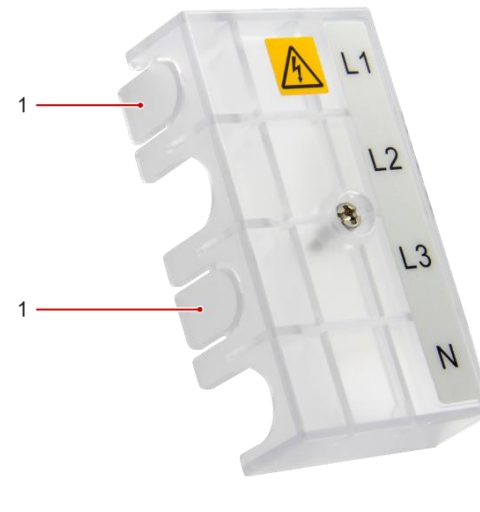

## (1) 塑料挡板

步骤6 装回交流输入处的保护盖板。

## ----结束

# **5** <sub>安装后检查</sub>

# 5.1 硬件安装检查

- 确认所有螺丝是否拧紧(尤其要注意电气连接部分)。平垫、弹垫要齐全,且不能装反。
- 检查整流模块是否完整的插入到插槽内,并且锁定牢固。

# 5.2 电气连接检查

- 检查所有空开是否处于 OFF 状态。
- 各 OT 端子处都应安装有平垫和弹垫,确保安装牢固,OT 端子接触面无变形,接触良好。
- 检查电池及电池线正负极连接是否正确,确保无短路。
- 检查输入、输出电源线和保护地线连接是否正确,通过测量确保输入、输出无短路。

# 5.3 线缆安装检查

- 检查所有线缆的连接是否牢固可靠。
- 检查所有线缆是否理顺绑扎在就近的扎线扣上,且没有扭曲或过度弯曲。
- 检查线缆的标签是否正确,保证其没有掉落或破损的状况,且标签在同一方向, 方便查看。

# **6** 系统调测

# 6.1 交流上电

## 操作步骤

- **步骤1** 测量前级交流输入空开的输入端之间的电压,应与当地电压一致。如电压异常,则请 专业人员进行故障检查。
- 步骤2 闭合前级交流输入空开。
- 步骤3 观察整流模块前面板运行指示灯(绿灯)亮,整流模块上电成功。
- 步骤4 观察监控模块前面板运行指示灯(绿灯)闪烁,LCD 屏亮,监控模块上电成功。

## -----结束

# 6.2 选择语言

监控单元上电后,LCD显示语言选择界面,通过按▲或♥键选择中文、English或其 他语言,按●键后进入默认的系统信息界面。

🛄 说明

如果首次选择语言错误,请重新插拔监控模块,监控重启后重新选择语言。

# 6.3 设置时间日期

# 6.3.1 SMU01A

请根据实际情况,设置时间和日期。

#### 表6-1 SMU01A 日期时间设置

| 主菜单 | 二级菜单 | 三级菜单 | 默认值        | 设置值  |
|-----|------|------|------------|------|
| 设置  | 系统参数 | 设置日期 | -          | 当地日期 |
|     |      | 设置时间 | -          | 当地时间 |
|     |      | 设置时区 | GMT +08:00 | 当地时区 |

## 🛄 说明

SMU01A 的初始用户名为 admin,初始密码为 001。

# 6.3.2 SMU01B 和 SMU01C

请根据实际情况,设置日期和时间。

#### 表6-2 SMU01B 和 SMU01C 日期时间设置

| 主菜单  | 二级菜单   | 三级菜单 | 默认值 | 设置值  |
|------|--------|------|-----|------|
| 参数设置 | 系统参数设置 | 日期   | -   | 当地日期 |
|      |        | 时间   | -   | 当地时间 |

#### 🛄 说明

- SMU01B 的初始用户名为 admin,初始密码为 00200。
- SMU01C 的初始用户名为 admin,初始密码为 000001。

# 6.4 设置电池参数

请将"电池组数"设置为"1","容量"设置为电池组容量之和。

#### 表6-3 电池参数设置

| 主菜单  | 二级菜单   | 三级菜单 | 默认值  | 设置值         |
|------|--------|------|------|-------------|
| 参数设置 | 电池参数设置 | 电池组数 | 1    | 1           |
|      |        | 容量   | 40Ah | 电池组容量之<br>和 |

# 6.4.1 SMU01A

请将"电池组数"设置为"1","电池额定容量"设置为电池组容量之和。

#### 表6-4 SMU01A 电池参数

| 主菜单  | 二级菜单   | 默认值  | 设置值     |
|------|--------|------|---------|
| 快速设置 | 电池组数   | 1    | 1       |
|      | 电池额定容量 | 65Ah | 电池组容量之和 |

# 6.4.2 SMU01B 和 SMU01C

请将"电池组数"设置为"1","容量"设置为电池组容量之和。

表6-5 SMU01B 和 SMU01C 电池参数

| 主菜单  | 二级菜单   | 三级菜单 | 默认值  | 设置值         |
|------|--------|------|------|-------------|
| 参数设置 | 电池参数设置 | 电池组数 | 1    | 1           |
|      |        | 容量   | 40Ah | 电池组容量之<br>和 |

# 6.5 设置休眠参数(可选)

## 6.5.1 SMU01A

根据用户需求,如需使用整流模块智能休眠功能,请将"模块冗余使能"设置为"使能"。

#### 表6-6 SMU01A 休眠参数

| 主菜单 | 二级菜单   | 三级菜单   | 默认值 | 设置值 |
|-----|--------|--------|-----|-----|
| 设置  | 整流模块概要 | 模块冗余使能 | 禁止  | 使能  |

# 6.5.2 SMU01B 和 SMU01C

根据用户需求,如需使用整流模块智能休眠功能,请将"模块休眠允许"设置为"是"。

#### 表6-7 SMU01B 和 SMU01C 休眠参数

| 主菜单  | 二级菜单   | 三级菜单   | 默认值 | 设置值 |
|------|--------|--------|-----|-----|
| 参数设置 | 休眠参数设置 | 模块休眠允许 | 否   | 是   |

# 6.6 设置告警参数(可选)

# 6.6.1 SMU01A

根据用户需求,如需修改告警使能、级别、继电器关联等,请设置以下告警参数。

表6-8 SMU01A 告警参数

| 主菜单     | 二级菜单                | 三级菜单                       | 四级菜单              | 默认值            | 设置值            |
|---------|---------------------|----------------------------|-------------------|----------------|----------------|
| 设置 告警参数 | 告警参数                | 站点概要 内<br>说<br>『<br>『<br>『 | 内部故障<br><b>说明</b> | 使能             | 根据实际需<br>要进行设置 |
|         | 以"内部故<br>障"告警为<br>例 |                            | 重要                | 根据实际需<br>要进行设置 |                |
|         |                     |                            | 例                 | 无继电器关<br>联     | 根据实际需<br>要进行设置 |
|         | 站点概要                | DO(1-8)<br>告警开闭状<br>态      | -                 | 闭合             | 根据实际需<br>要进行设置 |
|         |                     | DI(1-8)<br>告警条件            | -                 | 闭合             | 根据实际需<br>要进行设置 |

# 6.6.2 SMU01B 和 SMU01C

根据用户需求,如需修改告警使能、级别、继电器关联等,请设置以下告警参数。

表6-9 SMU01B 和 SMU01C 告警参数

| 主菜单      | 二级菜<br>单   | 三级菜<br>单        | 四级菜单                            | 默认值 | 设置值            |
|----------|------------|-----------------|---------------------------------|-----|----------------|
| 参数设<br>置 | 告警参<br>数设置 | 告警级<br>别        | 交流过欠压<br>说明<br>以"交流过欠压"告警<br>为例 | 一般  | 根据实际需要<br>进行设置 |
|          |            | 备用开<br>关量设<br>置 | 备用开关量 1<br>说明<br>以"备用开关量 1"为例   |     |                |
|          |            |                 | 告警方式                            | 盲   | 根据实际需要         |

| 主菜单 | 二级菜<br>单 | 三级菜<br>单  | 四级菜单                             | 默认值    | 设置值            |
|-----|----------|-----------|----------------------------------|--------|----------------|
|     |          |           |                                  |        | 进行设置           |
|     |          | 继电器<br>关联 | 告警类型:交流过欠)<br>说明<br>以"交流过欠压"告警为· | 压<br>例 |                |
|     |          |           | 关联继电器                            | 无      | 根据实际需要<br>进行设置 |
|     |          |           | 默认类型                             | 常闭     | 根据实际需要<br>进行设置 |

# 6.7 设置通信参数(可选)

6.7.1 SMU01A

## 使用 Web UI 管理前的设置

如需使用 Web UI 对监控进行远程管理, 需要执行以下操作步骤。

## 操作步骤

步骤1 向站点或机房的网络管理员申请固定 IP 地址。

步骤 2 设置 IP 地址、子网掩码和网关地址,如表 6-10 所示。

#### 表6-10 IP 参数

| 主菜单  | 二级菜单  | 默认值           | 设置值                  |
|------|-------|---------------|----------------------|
| 快速设置 | IP 地址 | 192.168.0.10  | 根据网络管理员分<br>配的地址进行设置 |
|      | 子网掩码  | 255.255.255.0 | 根据网络管理员分<br>配的地址进行设置 |
|      | 网关    | 192.168.0.1   | 根据网络管理员分<br>配的地址进行设置 |

----结束

## 使用 NetEco 管理前的设置

如需使用 NetEco 对监控进行远程管理,需要执行以下操作步骤。

#### 操作步骤

步骤1 向站点或机房的网络管理员申请固定 IP 地址。

步骤 2 设置 IP 地址、子网掩码和网关地址,如表 6-11 所示。

#### 表6-11 IP 参数

| 主菜单  | 二级菜单  | 默认值           | 设置值                  |
|------|-------|---------------|----------------------|
| 快速设置 | IP 地址 | 192.168.0.10  | 根据网络管理员分<br>配的地址进行设置 |
|      | 子网掩码  | 255.255.255.0 | 根据网络管理员分<br>配的地址进行设置 |
|      | 网关    | 192.168.0.1   | 根据网络管理员分<br>配的地址进行设置 |

步骤3 设置 NetEco 主用服务器、备用服务器的 IP 地址和端口号,如表 6-12 所示。

#### 表6-12 NetEco 参数

| 主菜单    | 二级菜单 | 三级菜单        | 默认值            | 设置值                           |
|--------|------|-------------|----------------|-------------------------------|
| 设置通讯参数 | 通讯参数 | NetEco 主 IP | 58.251.159.136 | 设置成 NetEco<br>主用服务器的<br>IP 地址 |
|        |      | NetEco 备 IP | 58.251.159.136 | 设置成 NetEco<br>备用服务器的<br>IP 地址 |
|        |      | NetEco 端口   | 31220          | 设置成 NetEco<br>的端口号            |

#### ----结束

#### 使用 SNMP 协议管理前的设置

如需使用 SNMP 协议对监控进行远程管理,需要执行以下操作步骤。

#### 操作步骤

步骤1 向站点或机房的网络管理员申请固定 IP 地址。

步骤 2 在监控 LCD 上设置 IP 地址、子网掩码和网关,如表 6-13 所示。

#### 表6-13 IP 参数

| 主菜单  | 二级菜单  | 默认值           | 设置值                  |
|------|-------|---------------|----------------------|
| 快速设置 | IP 地址 | 192.168.0.10  | 根据网络管理员分<br>配的地址进行设置 |
|      | 子网掩码  | 255.255.255.0 | 根据网络管理员分<br>配的地址进行设置 |
|      | 网关    | 192.168.0.1   | 根据网络管理员分<br>配的地址进行设置 |

步骤3 使用网线连接笔记本电脑的网口和监控 FE 口。

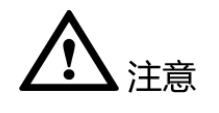

监控 FE 口只有一个,执行第 3 步之前将 FE 口上已连接的网线拔出,以下参数设置完 毕后,需将原有网线接回。

步骤4 将笔记本电脑的 IP 地址与第2步中设置的监控 IP 地址配置在同一网段中。

例如,如果监控的 IP 地址为 192.168.0.10,子网掩码为 255.255.255.0,则笔记本电脑 的 IP 地址设置成 192.168.0.11,子网掩码设置成 255.255.255.0。

步骤5 在笔记本电脑的浏览器地址栏中输入监控的 IP 地址,登录 Web UI,登录界面如图 6-1 所示。

🛄 说明

初始用户名为 admin,初始密码为 001。

图6-1 Web 登录界面

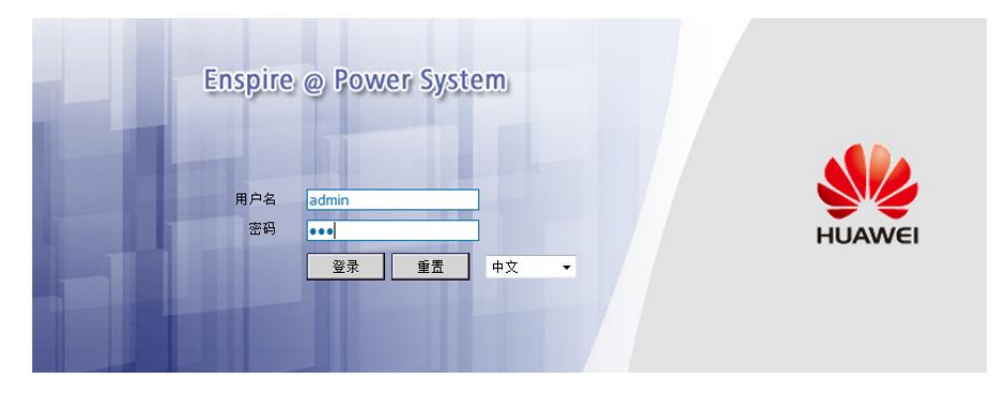

步骤6 进入"网络配置"页面,选择"SNMP版本"。

1. 如果 SNMP 版本为 SNMPv1 或 SNMPv2c,则设置 "SNMP 端口"、"读共同体 名"和 "写共同体名",如图 6-2 所示。

| HUAWEI Enspire @                             | Po Po     | wer System |           |          | 当首用户 admin       | 12 進出                     | <b>中文</b> 🗸 |
|----------------------------------------------|-----------|------------|-----------|----------|------------------|---------------------------|-------------|
|                                              | 洋训        | 信息         |           |          |                  |                           | 局的新         |
| <b>承统状态</b>                                  | $\gg$     | 組阿参数       |           |          |                  |                           |             |
| <b>派统配置</b>                                  | >>        | 后台通讯协议     |           |          |                  |                           |             |
| 网络配置                                         | $\approx$ | SNMP       |           |          |                  |                           |             |
| <b>御</b> 腔                                   |           | SNMP版本     |           |          | SNMPv1&SNMPv2c V |                           |             |
| 92                                           |           | SNMP编口     |           |          | 161              | (0~65535)                 |             |
| ●●● 用户管理                                     |           | 读共同体名      |           |          | read             | a~z', 'A~Z', '0~9', '_' ( | 最长15字符)     |
| 重量 版本管理                                      |           | 写共同体名      |           |          | write            | a~z', 'A~Z', '0~9', '_' ( | 最长15字符)     |
| <b>———————————</b> ————————————————————————— |           |            |           |          | 提文               |                           |             |
| ▲ 历史告警                                       | $\approx$ | SNMP Trap  |           |          |                  |                           |             |
| <b>二</b> 告察设置                                |           | Trap目标地址   |           |          |                  |                           |             |
| 前点配置                                         |           | Trap鎬口     |           |          |                  | (0~65535)                 |             |
| 1 788 28                                     |           | 序号         |           | Trap目标地址 | Trap嶺口           |                           |             |
|                                              |           | 1          | 127.0.0.1 |          | 162              |                           |             |
| ➡= 电子标签                                      |           |            |           |          | 21 添加 🗙 無除       |                           |             |
|                                              | >>        | РРР        |           |          |                  |                           |             |
|                                              | >>        | Neteco     |           |          |                  |                           |             |
|                                              |           |            |           |          |                  |                           |             |

#### 图6-2 SNMPv1 & SNMPv2c 参数

如果 SNMP 版本为 SNMPv3,则设置"用户名"、"MD5 密码"和"DES 密码",如图 6-3 所示。

图6-3 SNMPv3 参数

| HUAWEI Enspire  | @ Po      | wer S  | system        |       | 当前用户 admin                                             | 除 退出                    | 中文 💌     |
|-----------------|-----------|--------|---------------|-------|--------------------------------------------------------|-------------------------|----------|
|                 | 详细        | 信息     |               |       |                                                        |                         | 耶稣       |
| <b>派</b> 统状态    | $\gg$     | 组网参赛   | R             |       |                                                        |                         |          |
| <b>派统配置</b>     | >>        | 后台通道   | <b>减协议</b>    |       |                                                        |                         |          |
|                 | $\approx$ | SNMP   |               |       |                                                        |                         |          |
| 20 EN           |           | SNM    | )版本           |       | SNMPv3                                                 |                         |          |
| S 用户管理          |           | SNM    | 遍口            |       | 161                                                    | (0~65535)               |          |
| 1 版本管理          |           |        |               |       | 機交                                                     |                         |          |
| <b>一</b> 参 历史日志 |           | *      | SNMPv3<br>用户名 |       |                                                        | a~z', 'A~Z', '0~9', '_' | (最长15字符) |
| ▲<br>历史告警       |           |        | MD5密码(至少8位)   |       |                                                        | (8≤Length≤15)           |          |
| <b>通</b> 司 音響设置 |           |        | DE5番鸭(王少司区)   |       |                                                        | (asLengthS15)           |          |
| 第点配置            |           |        | 序号            | admin | 用户名                                                    |                         |          |
| 节能设置            |           |        |               |       | を Ministration (1) (1) (1) (1) (1) (1) (1) (1) (1) (1) |                         |          |
| 电子标签            |           |        |               |       |                                                        |                         |          |
|                 | $\gg$     | SNMP T | rap           |       |                                                        |                         |          |
|                 | $\gg$     | PPP    |               |       |                                                        |                         |          |
|                 | >>        | Neteco |               |       |                                                        |                         |          |

- 步骤7 设置 SNMP Trap 目标地址和 Trap 端口。
- 步骤 8 将 MIB 库 HUAWEI-MIB.mib 和 HUAWEI-SITE-MONITOR-MIB.mib 上传到网管中心。

----结束

# 6.8 电池上电

前提条件

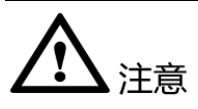

在对监控模块的电池参数进行了正确的设置后,才能闭合电池支路空开,否则可能会 损坏电池。

## 操作步骤

步骤1 断开前级交流空开,闭合电池空开。

步骤2 闭合前级交流空开,闭合负载空开。

- **步骤**3 测量电池电压和系统输出电压是否与监控模块上显示电压的一致,如有问题,请专业 人员进行故障检查。
- 步骤4 将电池空开和负载空开设置成实际现场需要的状态。
- 步骤5 观察电源系统15分钟,期间监控模块LCD无告警信息,电池、负载的电流电压参数 正常,则可清理现场,退出站点。

----结束

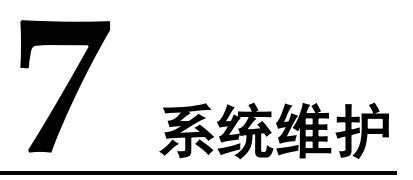

# 7.1 例行维护

维护人员需根据当地实际情况制定维护周期,推荐维护周期为6个月一次。

| 维护项  | 维护内容                       |      |                                                     |                                  |  |  |
|------|----------------------------|------|-----------------------------------------------------|----------------------------------|--|--|
|      | 检查项                        | 检查方法 | 异常现象                                                | 处理方法                             |  |  |
| 电气   | 交流输入是否<br>正常               | 万用表  | 交流输入电压<br>在正常范围之<br>外(210V<br>AC~230V<br>AC)        | 请参考7.2告<br>警故障处理和<br>部件故障定<br>位。 |  |  |
|      | 电压输出是否<br>正常               |      | 电池支路或负<br>载支路电压超<br>出设定的范围<br>(-42V DC~-<br>58V DC) |                                  |  |  |
| 故障巡检 | 指示灯是否正<br>常                | 目测   | 有故障报警                                               |                                  |  |  |
| 接地检测 | 电源接地点到<br>机柜内接地排<br>是否正常连接 | 万用表  | 电源接地点与<br>接地排之间电<br>阻大于 0.1 欧<br>姆                  | 重新紧固接地<br>点或者更换接<br>地线缆          |  |  |

## 表7-1 日常维护列表

# 7.2 告警故障处理

# 7.2.1 交流掉电

## 可能原因

- 交流输入线故障
- 交流输入空开断开
- 电网故障

## 处理方法

- 1. 检查交流输入线是否松脱,如果是,则固定输入线。
- 2. 查看交流输入空开是否断开,如果是,则处理后端电路故障后,闭合空开。
- 3. 检测电源系统交流输入端电压是否低于 50V AC, 如果是,则处理电网故障。

# 7.2.2 交流过压

## 可能原因

- 交流过压告警点设置不合理
- 电网故障

#### 处理方法

- 1. 检查交流过压告警设置值是否合理,如果不合理,则根据实际情况调整。
- 检测电源系统交流输入电压是否超出"交流过压告警点"(默认值 280V AC), 如果是,则处理交流输入故障。

# 7.2.3 交流欠压

## 可能原因

- 交流欠压告警点设置不合理
- 电网故障

## 处理方法

- 1. 检查交流欠压告警设置值是否合理,如果不合理,则根据实际情况调整。
- 检测电源系统交流输入电压是否低于"交流欠压告警点"(默认值 180V AC), 如果是,则处理交流输入故障。

# 7.2.4 直流过压

## 可能原因

• 直流过压告警点设置不合理

- 整流模块故障
- 手动控制模式下,电源系统电压设置过高

## 处理方法

- 1. 检查直流过压告警点设置值(默认值 58V DC)是否合理,如果不合理,则根据实际情况调整。
- 逐一拔出整流模块,查看告警是否消失,如果告警仍存在,则把整流模块插回原位;如果告警消失,则更换该模块。
- 查看是否手动控制调高了系统输出电压,如果是,请确认原因,待动作完成后调 整电压恢复为正常值。

# 7.2.5 直流欠压

#### 可能原因

- 交流停电
- 监控模块直流欠压告警点设置不合理
- 整流模块故障
- 系统配置不合理
- 手动控制模式下,电源系统电压设置过低

## 处理方法

- 1. 查看是否交流停电,如果交流停电,则恢复交流供电。
- 2. 检查直流欠压告警点设定值(默认值 45V DC)是否合理,如果不合理,请根据实际情况调整。
- 查看是否由于整流模块故障,导致电源系统容量不满足负载需求,如果是,则更 换整流模块。
- 查看电源系统负载电流值是否大于当前电源系统容量,如果是,则增加电源系统 容量配置或者减小电源系统负载。
- 5. 查看是否手动控制调低了系统电压,如果是,请确认原因,待动作完成后调整电 压恢复为正常值。

# 7.2.6 充电过流

#### 可能原因

- 模块通信中断
- 监控接触不良
- 监控故障

#### 处理方法

1. 检查是否存在整流模块通信中断告警,如果是,则插拔通信中断的整流模块,查 看告警是否清除,如果告警仍存在,则更换该整流模块。 2. 重装监控模块,查看是否告警,如果仍然告警,则更换监控模块。

# 7.2.7 负载下电

#### 可能原因

- 交流停电
- 手动控制负载下电
- 监控模块负载下电电压设置过高
- 整流模块故障

## 处理方法

- 1. 检查交流是否停电,如果交流停电,则恢复供电。
- 确认是否进行了手动控制负载下电的操作,如果是,则确认操作原因,操作完成 后,恢复上电。
- 3. 检查监控模块负载下电电压设置值(默认值 44V DC)是否过高,如果是,则根据 实际情况调整。
- 查看是否由于整流模块故障,导致系统容量不满足负载需求,如果是,则更换故 障的整流模块。

# 7.2.8 电池下电

## 可能原因

- 交流停电
- 手动电池下电
- 监控模块电池下电电压设置过高
- 整流模块故障
- 系统配置不合理

## 处理方法

- 1. 检查交流是否停电,如果交流停电,则恢复供电。
- 确认是否进行了手动控制电池下电的操作,如果是,则确认操作原因,操作完成 后,恢复上电。
- 3. 检查监控模块电池下电电压设置值(默认 43.2V DC)是否过高,如果是,则根据 实际情况调整。
- 4. 查看是否由于整流模块故障导致电源系统容量不满足负载需求,如果是,则更换 故障的整流模块。
- 5. 查看电源系统负载电流值是否大于当前电源系统容量,如果是,那么增加电源系统容量配置或者减小电源系统负载。

# 7.2.9 电池熔丝断

#### 可能原因

- 电池空开或熔丝检测线松脱
- 电池空开或熔丝断开
- 接触器故障

## 处理方法

- 1. 检查电池空开或熔丝检测线是否松脱,如果是,请固定检测线。
- 查看电池空开或熔丝是否断开,如果是,请处理电池回路故障后,闭合空开或更 换熔丝。
- 手动控制电池接触器闭合或断开,检查电池电流的变化是否相符,如果不相符, 请更换接触器。

# 7.2.10 环境温度过高告警

#### 🛄 说明

仅在电源系统配置了温度传感器时,才可能产生此告警。

## 可能原因

- 温度过高告警参数设置不合理
- 温度传感器所在机柜的温控系统故障
- 温度传感器故障

## 处理方法

- 检查环境温度过高告警点设置值(默认值 55℃)是否符合当地实际情况,如果不符合,则根据实际情况调整。
- 检查机柜的温控系统是否故障,如果是,则处理温控系统故障。系统柜内温度恢 复到正常范围内后,告警会自动清除。
- 3. 检查环境温度传感器是否故障,如果是,则更换环境温度传感器。

# 7.2.11 环境温度过低告警

#### 🛄 说明

仅在电源系统配置了温度传感器时,才可能产生此告警。

## 可能原因

- 温度过低告警参数设置不合理
- 温度传感器所在系统柜的温控系统故障
- 温度传感器故障

- 检查环境温度过低告警点设置值(默认值-20℃)是否符合当地实际情况,如果 不符合,则根据实际情况调整。
- 检查系统柜的温控系统是否故障,如果是,则处理温控系统故障。系统柜内温度 恢复到正常范围内后,告警会自动清除。
- 3. 检查环境温度传感器是否故障,如果是,则更换环境温度传感器。

## 7.2.12 环境湿度过高告警

#### 🛄 说明

仅在电源系统配置了湿度传感器时,才可能产生此告警。

## 可能原因

- 湿度过高告警参数设置不合理
- 湿度传感器所在的系统柜内湿度过高
- 湿度传感器故障

## 处理方法

- 检查湿度告警点设置值(默认值 95%)是否符合当地实际情况,如果不符合,则 根据实际情况调整。
- 检查系统柜内是否有积水等过潮现象,如果是,则先用干棉布或其他除湿工具处理,然后确认故障原因并处理。
- 3. 检查湿度传感器是否故障,如果是,则更换湿度传感器。

## 7.2.13 环境湿度过低告警

## 🛄 说明

仅在电源系统配置了湿度传感器时,才可能产生此告警。

#### 可能原因

- 湿度过低告警参数设置不合理
- 湿度传感器所在的系统柜内湿度过低
- 湿度传感器故障

#### 处理方法

- 1. 检查湿度过低告警点的设置值(默认值 5%)是否符合当地实际情况,如果不符合,则根据实际情况调整。
- 检查系统柜内湿度是否偏低,如果是,则调整系统柜内湿度。环境湿度恢复到正 常范围内后,告警会自动清除。
- 3. 检查环境湿度传感器是否故障,如果是,则更换环境湿度传感器。

# 7.2.14 电池温度过高告警

## 🛄 说明

仅在电源系统配置了电池温度传感器时,才可能产生此告警。

## 可能原因

- 电池温度过高告警参数设置不合理
- 电池舱散热系统故障
- 温度传感器故障

## 处理方法

- 1. 检查电池温度过高告警点的设置值(默认值 50℃)是否合理,如果不合理,则根据实际情况调整。
- 检查电池舱温控系统是否故障,如果是,则处理温控系统故障。电池温度恢复正常后,告警会自动清除。
- 3. 检查温度传感器是否故障,如果是,则更换温度传感器。

# 7.2.15 电池温度过低告警

说明 仅在电源系统配置了电池温度传感器时,才可能产生此告警。

## 可能原因

- 电池温度过低告警参数设置不合理
- 电池舱加热系统故障
- 温度传感器故障

## 处理方法

- 1. 检查电池温度过低告警点的设置值(默认值 10℃)是否合理,如果不合理,则 根据实际情况调整。
- 检查电池舱温控系统是否故障,如果是,则处理温控系统故障。电池温度恢复到 正常后,告警会自动清除。
- 3. 检查温度传感器是否故障,如果是,则更换温度传感器。

# 7.2.16 门禁告警

#### 🛄 说明

仅在电源系统配置了门磁传感器时,才可能产生此告警。

#### 可能原因

- 系统柜门打开
- 门磁传感器故障

## 处理方法

- 1. 关闭机柜门。
- 2. 检查门磁传感器是否故障,如果是,则更换门磁传感器。

## 7.2.17 水浸告警

🛄 说明

仅在电源系统配置了水浸传感器时,才可能产生此告警。

#### 可能原因

- 系统柜内积水
- 水浸传感器故障

#### 处理方法

- 检查系统柜内是否有大量积水等过潮现象,如果是,则先用干棉布或其他除湿工 具处理,然后查找故障原因并处理。
- 2. 检查水浸传感器是否故障,如果是,则更换水浸传感器。

## 7.2.18 烟感告警

🛄 说明

仅在电源系统配置了烟雾传感器时,才可能产生此告警。

#### 可能原因

- 系统柜内存在烟雾
- 烟雾传感器故障

## 处理方法

- 检查电源系统柜内是否存在烟雾,如果是,则先将电源系统柜断电,处理故障 后,再恢复系统运行并清除监控告警。
- 2. 检查烟雾传感器是否故障,如果是,则更换烟雾传感器。

## 7.2.19 整流模块故障

可能原因

- 整流模块接触不良
- 整流模块损坏

#### 处理方法

- 检查整流模块面板上的故障指示灯是否常亮(红色),如果是,则拔出该整流模块,指示灯熄灭后再重新插入该模块。
- 2. 如果仍然告警,请更换该整流模块。

# 7.2.20 整流模块保护

#### 可能原因

- 整流模块输入电压过高
- 整流模块输入电压过低
- 环境温度过高
- 整流模块工作异常

## 处理方法

- 检查交流输入电压是否高于整流模块的最高工作电压,如果是,则处理供电故障 后,恢复供电。
- 检查交流输入电压是否低于整流模块的最低工作电压,如果是,则处理供电故障 后,恢复供电。
- 检查环境温度是否高于模块的正常工作温度。如果是,则检查并排除温控系统故障。
- 拔出告警的整流模块,待指示灯熄灭后再插入整流模块,如果仍然告警,则更换 整流模块。

# 7.2.21 整流模块与监控模块通信失败

#### 可能原因

- 整流模块被拔出
- 整流模块接触不良
- 整流模块故障

## 处理方法

- 1. 检查整流模块是否被拔出,如果是,则重新插入整流模块。
- 2. 如果整流模块在位,那么重新插拔整流模块。
- 3. 如果仍然告警,则更换该整流模块。

# 7.2.22 负载熔丝断

#### 可能原因

- 负载空开或熔丝断开
- 负载空开或熔丝检测线松脱

#### 处理方法

- 检查负载空开或熔丝是否断开,如果是,则处理空开或熔丝后端电路故障后,闭 合空开或更换熔丝。
- 2. 查看负载空开或熔丝检测线是否松脱,如果是,则重新固定检测线。

# 7.2.23 交流防雷器故障

## 可能原因

- 交流防雷器故障
- 交流防雷器故障检测线松脱

## 处理方法

- 1. 检查交流防雷模块的视窗是否变红,如果是,则更换此防雷模块。
- 2. 检查交流防雷器故障检测线是否松脱,如果是,则重新固定检测线。

# 7.2.24 直流防雷器故障

可能原因

- 直流防雷器故障检测线松脱
- 直流防雷器故障

## 处理方法

- 1. 检查直流防雷板故障检测线是否松脱,如果是,则重新固定检测线。
- 2. 如果检测线未松脱,则更换直流防雷板。

# 7.3 部件故障定位

# 7.3.1 整流模块故障定位

#### 表7-2 整流模块故障处理方法

| 异常现象                   | 可能异常原因                     | 处理方法                                                 |
|------------------------|----------------------------|------------------------------------------------------|
| 运行指示灯(绿色)灭             | 无交流输入或模块故障                 | 检查交流输入是否正常;如<br>果输入正常,说明整流模块<br>可能已损坏,请更换故障整<br>流模块。 |
|                        |                            | 如交流正常、所有整流模块<br>绿灯灭,则更换交直流配电<br>插框。                  |
| 运行指示灯(绿色)闪烁<br>(0.5Hz) | 模块处于手动查询状态                 | 退出查询状态,运行指示灯<br>可恢复常亮。                               |
| 运行指示灯(绿色)闪烁<br>(4Hz)   | 软件加载中                      | 加载结束,停止闪烁。                                           |
| 告警指示灯(黄色)亮             | <ul> <li>● 过温保护</li> </ul> | • 环境温度是否过高,过                                         |

| 异常现象        | 可能异常原因                                        | 处理方法                                                                                                    |
|-------------|-----------------------------------------------|----------------------------------------------------------------------------------------------------|
|             | <ul> <li>交流输入过欠压保护</li> <li>整流模块损坏</li> </ul> | 高则降低环境温度。 <li>检查进风口或出风口是<br/>否有阻碍物,如果有,<br/>则清理阻碍物。</li> <li>检查交流输入是否正<br/>常,如不正常,请相关<br/>市电人员进行维护。</li> <li>如以上四种可能都排<br/>除,则整流模块可能损<br/>坏,请更换故障整流模<br/>块。</li>                                                  |
| 告警指示灯(黄色)闪烁 | 整流模块和站点监控模块<br>通信中断                           | 清洁故障整流模块金手指;<br>如仍闪烁,需排除站点监控<br>模块和交直流插框的故障。                                                                                                    |
| 故障指示灯(红色)亮  | 输出过压保护                                        | <ul> <li>单个整流模块锁死:拔<br/>出亮红灯的整流模块,<br/>直到指示灯熄灭后再重<br/>新上电。如果仍然有过<br/>压现象,说明整流模块<br/>可能已损坏,请更换故<br/>障整流模块。</li> <li>多整流模块锁死:将所<br/>有整流模块拔出电源系<br/>统并将其逐一插入进行<br/>加电试验,以确定故障<br/>的整流模块。确认后更<br/>换故障整流模块。</li> </ul> |
|             | 整流模块内部故障引起的<br>无输出                            | 更换故障整流模块                                                                                                    |

# 7.3.2 监控模块故障定位

## 表7-3 监控模块故障处理方法

| 异常现象       | 异常原因 | 处理方法                                                                                                    |
|------------|------|----------------------------------------------------------------------------------------------------|
| 运行指示灯(绿色)灭 | 无输入  | <ul> <li>检查整流模块是否绿灯<br/>亮,如果亮则说明电源<br/>系统的输入正常。</li> <li>重新插拔监控模块一<br/>次,如果故障存在,请<br/>更换站点监控模块。</li> </ul> |

| 异常现象        | 异常原因                    | 处理方法                          |
|-------------|-------------------------|-------------------------------|
| 运行指示灯(绿色)快闪 | 与上位机通信失败                | 检查与上位机的通信连接<br>是否正常。          |
| 告警指示灯(红色)常亮 | 有重要告警(严重告警或<br>是紧急告警)产生 | 通过 LCD 或上位机查看当<br>前告警,逐一排除告警。 |

# 7.3.3 配电单元故障定位

#### 表7-4 配电单元故障处理方法

| 异常现象  | 异常原因    | 处理方法        |
|-------|---------|-------------|
| 负载不上电 | 负载正负线反接 | 确保负载正负线连接正确 |
| 电池不上电 | 电池正负线反接 | 确保电池正负线连接正确 |

# 7.4 部件更换

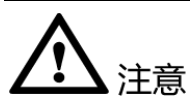

- 电源系统主要部件更换时,不允许负载断电,请做好重要负载不断电的保证措施, 例如:将主要负载空开保持在 ON,蓄电池与交流输入避免同时断开等。
- 如需断开负载,需取得客户同意。
- 整流模块、监控模块可热插拔。

# 7.4.1 更换整流模块

#### 前提条件

- 准备好工具和材料:劳保手套、机柜门钥匙、维护工具箱。
- 确认新的整流模块外观无损坏。

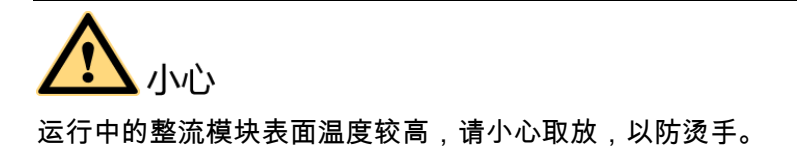

## 操作步骤

- 步骤1 戴好劳保手套。
- 步骤2 向左拨动待更换整流模块面板右侧的拨销。
- **步骤**3 向外轻拉把手使整流模块的锁紧卡扣脱离插框,将整流模块从插框中取出,拆卸过程 如图 7-1 所示。

图7-1 拉出旧整流模块

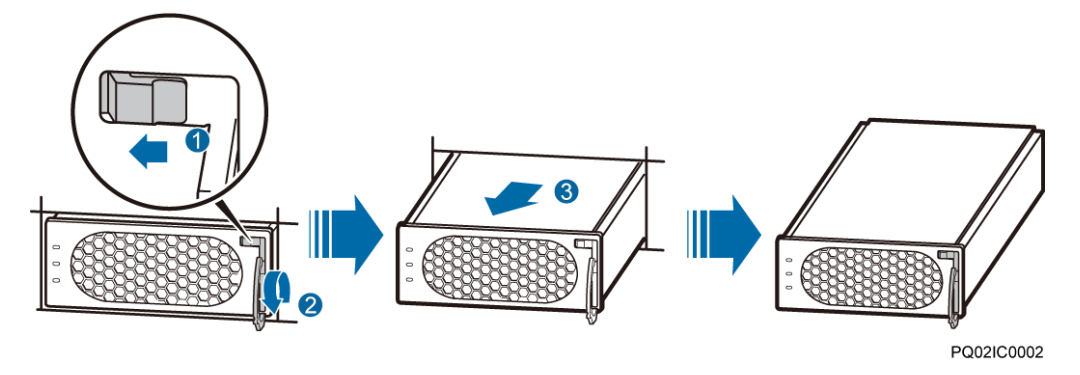

- 步骤4 将新的整流模块向左拨动拨销,拉出整流模块把手。
- 步骤5 将整流模块放在相应的槽位上。
- 步骤 6 沿滑道缓缓推进到位,并扣上拉开的把手,向右拨动拔销,锁住把手,安装过程如图 7-2 所示。

图7-2 安装新整流模块

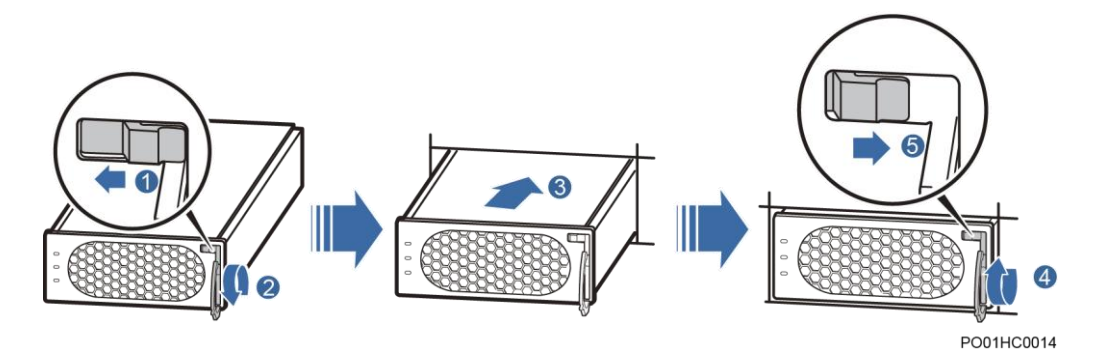

步骤7 脱掉劳保手套。

----结束

后续处理

将拆卸下来的整流模块送修。

# 7.4.2 更换监控模块

## 前提条件

- 准备好工具和材料:防静电腕带、劳保手套、防静电盒或防静电袋。
- 确认新的监控模块外观无损坏。

## 操作步骤

- 步骤1 向左拨动拨销。
- 步骤2 向外拉把手将监控模块从插框中取出,拆卸过程如图 7-3 所示。

#### 图7-3 拆卸监控模块

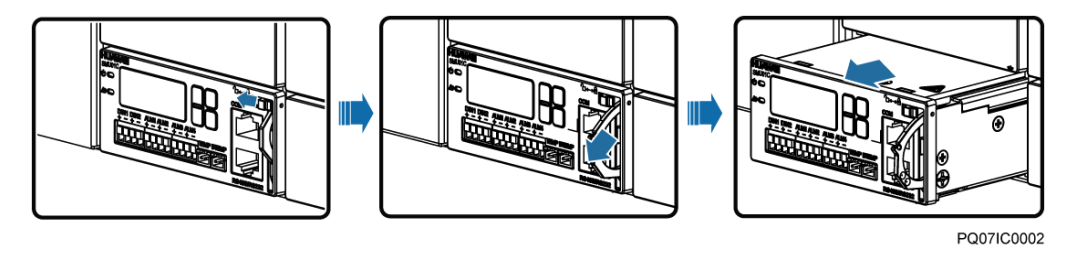

- 步骤3 将新的监控模块放到对应槽位,向左拨动拨销,并拉开它的把手。
- 步骤4 沿滑道推进到位,向右拨动拨销。
- 步骤5 重新设置监控模块参数。

#### 图7-4 安装监控模块

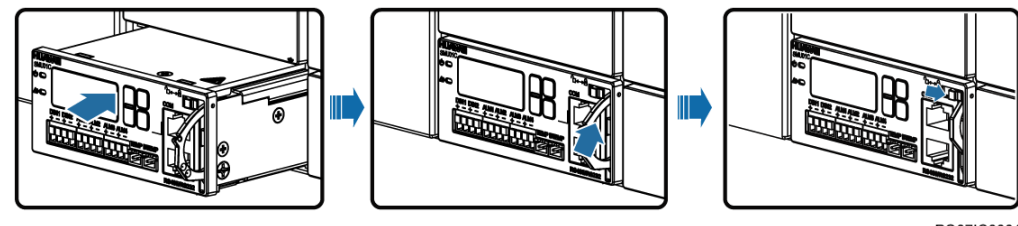

PQ07IC0001

----结束

后续处理

将拆卸下来的监控模块送修。

# 7.4.3 更换电池组

## 操作步骤

- 步骤1 确保交流供电正常。
- 步骤2 断开电池空开。
- 步骤3 更换蓄电池,确认电池线缆正负极连接正确。
- 步骤4 闭合电池空开。
- 步骤5 等待系统自动上电,观察电池状态,确保没有电池回路断告警,电池充电电流不为0。

----结束

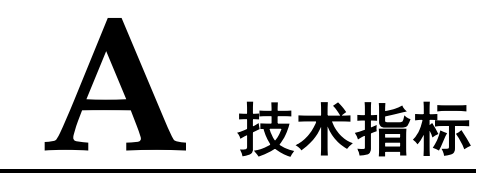

## 表A-1 技术规格

| 参数类别 | 参数名称       | 描述                                                                                                    |
|------|------------|----------------------------------------------------------------------------------------------------|
| 环境条件 | 工作温度       | - 40℃~+70℃<br>说明<br>70℃短期运行 8 小时。                                                                                                    |
|      | 运输温度       | $-40^{\circ}C \sim +70^{\circ}C$                                                                                                    |
|      | 贮存温度       | $-40^{\circ}C \sim +70^{\circ}C$                                                                                                    |
|      | 工作湿度       | 5%~95%,无凝露                                                                                                    |
|      | 贮存湿度       | 5%~95%,无凝露                                                                                                    |
|      | 海拔要求       | 0m~4000m<br>(在 2000m~4000m 环境下高温降额,每升高 200m,工作<br>温度降低 1℃)                                                                                                    |
|      | 其它要求       | LCD 的工作温度为 - 20℃~+70℃,存储温度为 - 30℃~<br>+80℃                                                                                                    |
| 交流输入 | 输入制式和输入电压  | <ul> <li>220V AC 单相兼容 220/380V AC 三相四线</li> <li>输入范围: 85V AC~300V AC (相电压)</li> <li>额定输入: 220V AC~240V AC (相电压)</li> <li>110V AC 双火线</li> <li>输入范围: 85V AC~300V AC (线电压)</li> <li>额定输入: 220V AC~240V AC (线电压)</li> </ul> |
|      | 输入频率       | 45Hz~66Hz,额定值为 50Hz/60Hz                                                                                                    |
|      | 功率因数       | 额定负载条件下≥0.99                                                                                                    |
| 直流输出 | 输出电压范<br>围 | - 42V DC $\sim$ - 58V DC                                                                                                    |

| 参数类别       | 参数名称          | 描述                                                                                |
|------------|---------------|-----------------------------------------------------------------------------------|
|            | 默认输出电<br>压    | - 53.5V DC                                                                        |
|            | 输出功率          | 参见整流模块输出功率,系统最大输出功率为配置整流模<br>块个数与单个整流模块输出功率的乘积                                    |
|            | 稳压精度          | $\leqslant \pm 0.6\%$                                                             |
|            | 峰峰值杂音<br>电压   | $\leq 200 \text{mV} (0 \sim 20 \text{MHz})$                                       |
|            | 其他            | 电池反接不损坏电源系统                                                                       |
| 交流输入<br>保护 | 交流输入过<br>压保护点 | 输入单相电压大于交流过压保护点(缺省值为 300V AC)<br>时系统发生保护动作                                        |
|            | 交流输入过<br>压恢复点 | 电压恢复到 290V AC 系统恢复输出                                                              |
|            | 交流输入欠<br>压保护点 | 输入单相电压小于交流欠压保护点(缺省值为85VAC)时系统发生保护动作                                               |
|            | 交流输入欠<br>压恢复点 | 电压恢复到 90V AC 后系统恢复输出                                                              |
| 直流输出<br>保护 | 直流输出过<br>压保护点 | 过压保护范围为: - 58.5V DC~ - 60.5V DC                                                   |
| 整流模块       | 效率            | • R4830G1:最高点≥96%;≥95%(230V AC,45%~<br>80%负载)                                     |
|            |               | • R4830N2:最高点≥94%;≥93%(230VAC,30%~<br>100%负载)                                     |
|            |               | • R4815G1:最高点≥96%;≥95%(220VAC,40%~<br>100%负载)                                     |
|            |               | • R4815N1:最高点≥94%;≥93%(220VAC,30%~<br>100%负载)                                     |
|            | 输出功率          | R4830G1: 1600W(输入电压范围: 176VAC~300V<br>AC); 800W(输入电压范围: 85VAC~175VAC 线性<br>降额)    |
|            |               | R4830N2: 1605W(输入电压范围: 176V AC~300V<br>AC); 755W(输入电压范围: 85V AC~175V AC 线性<br>降额) |
|            |               | R4815G1: 870W(输入电压范围: 176V AC~300V<br>AC); 435W(输入电压范围: 85V AC~175V AC 线性<br>降额)  |
|            |               | R4815N1: 1000W(输入电压范围: 176V AC~300V<br>AC); 470W(输入电压范围: 85V AC~175V AC 线性<br>降额) |

| 参数类别       | 参数名称       | 描述                                                                                   |
|------------|------------|--------------------------------------------------------------------------------------|
|            | 过压保护方<br>式 | 范围为 58.5V DC~60.5V DC<br>1. 内部故障过压时,模块锁死;<br>2. 外部电压大于 63V 以上,且持续 500ms 以上,模块锁<br>死。 |
| EMC 指<br>标 | CE/RE      | CISPR 22/EN 55022 class B                                                            |
|            | 谐波         | IEC 61000-3-12                                                                       |
|            | 波动和闪烁      | IEC 61000-3-3                                                                        |
|            | ESD        | 接触放电 6kV、空气放电 8kV,信号口 2KV 的指标要求<br>B 判据                                              |
|            | EFT        | 信号口 1kV, 电源口 2kV (B 判据)                                                              |
|            | RS         | 电源口满足 10V/m 的指标要求,信号口满足 3V/m 指标要求,A 判据                                               |
|            | CS         | 电源口满足 10V 的指标要求,信号口满足 3V 指标要求(A 判据)                                                  |
|            | SURGE      | 交流电源口差模 2kV, 共模 4kV, B 判据                                                            |
|            | DIP        | 满足 IEC 61000-4-11 标准要求                                                               |
| 其它         | 防雷         | 交流电源口满足差模 5KA,共模 5KA 的防雷等级                                                           |
|            | 安规设计       | 符合 IEC 60950-1/GB 4943 要求,通过 TUV、CE 认证                                               |
|            | MTBF       | 25万小时(25℃)                                                                           |
| 结构         | 电源系统       | 86.1mm×442mm×255mm(高×宽×深)                                                            |
|            | 重量         | ≤10kg(含3个整流模块与1个监控模块)                                                                |
|            | 防护等级       | IP20                                                                                 |
|            | 安装方式       | 挂耳支持 19 英寸和 ETSI 机柜安装                                                                |
|            | 维护方式       | 前操作、前维护                                                                              |
|            | 冷却方式       | 风冷,PSU 内置风扇                                                                          |

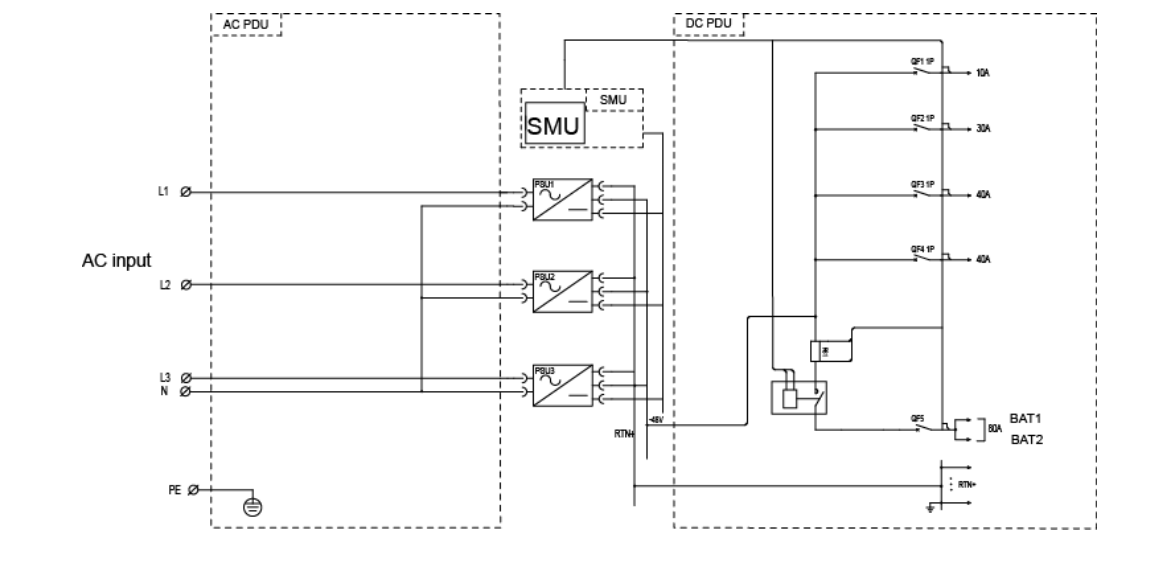

图B-1 ETP4890-A2 电气原理图

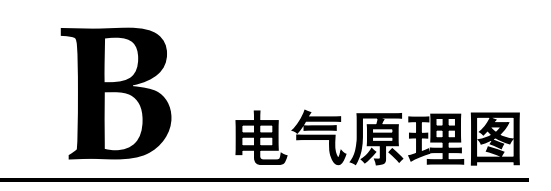
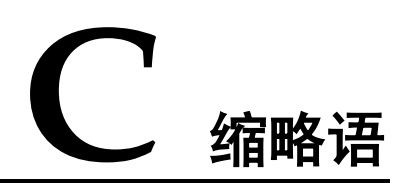

| ATS  | automatic transfer switch                    | 自动切换开关    |
|------|----------------------------------------------|-----------|
| ACDB | alternating current distribution box         | 交流配电单元    |
| IP   | Internet Protocol                            | 互联网协议     |
| LCD  | liquid crystal display                       | 液晶显示      |
| PDM  | Power Distribution with<br>Mechanical Switch | 配电模块(机械式) |
| PE   | protective earth                             | 保护接地      |
| PSU  | Power Supply Unit                            | 电源模块      |
| SMU  | site monitor unit                            | 监控单元      |
| ТСР  | Transmission Control Protocol                | 传输控制协议    |
| USB  | Universal Serial Bus                         | 通用串行总线    |